# DMVPNフェーズ2スポークツースポークトンネ ルのトラブルシューティング

| 内容                           |
|------------------------------|
| <u>はじめに</u>                  |
| 前提条件                         |
| <u>要件</u>                    |
| <u>使用するコンポーネント</u>           |
| <u>背景説明</u>                  |
| <u>理論的背景</u>                 |
| <u>トポロジ</u>                  |
| <u>トラブルシューティングの手順</u>        |
| 初期検証                         |
| <u>トラブルシューティング ツール</u>       |
| <u>便利なコマンド</u>               |
| <u>デバッグ</u>                  |
| Embedded Packet Capture      |
| UISCO IUS® AETーダハスハリットトレース機能 |
| <u>胖沃万本</u>                  |

# はじめに

このドキュメントでは、フェーズ2スポーク間DMVPNトンネルが確立されない場合のトラブルシ ューティング方法について説明します。

# 前提条件

### 要件

次の項目に関する知識があることが推奨されます。

- ・ダイナミックマルチポイントバーチャルプライベートネットワーク(DMVPN)
- ・ IKE/IPSECプロトコル
- Next Hop Resolution Protocol (NHRP)

使用するコンポーネント

このドキュメントは、次のソフトウェアバージョンに基づいています。

・ Cisco CSR1000V(VXE): バージョン17.03.08

このドキュメントの情報は、特定のラボ環境にあるデバイスに基づいて作成されました。このド

キュメントで使用するすべてのデバイスは、クリアな(デフォルト)設定で作業を開始していま す。本稼働中のネットワークでは、各コマンドによって起こる可能性がある影響を十分確認して ください。

## 背景説明

このドキュメントでは、一般的なDMVPNの問題に関するさまざまなトラブルシューティングツ ールを設定して使用する方法について説明します。 この問題はフェーズ2 DMVPNトンネルのネ ゴシエーションの失敗で、発信元スポークでは、DMVPN状態が正しい非ブロードキャストマル チアクセス(NBMA)/トンネルマッピングを使用して宛先スポークに表示されます。ただし、宛先 スポークでは誤ったマッピングが表示されます。

### 理論的背景

DMVPNフェーズ2を設定する際には、スポーク間トンネルがどのように確立されるかを理解する ことが重要です。このセクションでは、このフェーズにおけるNHRPプロセスの理論上の概要を 簡単に説明します。

DMVPNフェーズ2では、動的なスポーク間トンネルをオンデマンドで構築できます。 これが可能 なのは、DMVPNクラウド内のすべてのデバイス(ハブおよびスポーク)で、トンネルインター フェイスのモードがGeneric Routing Encapsulation(GRE;総称ルーティングカプセル化)マル チポイントに変更されるためです。このフェーズの主な機能の1つは、他のデバイスがハブをネク ストホップとして認識しないことです。代わりに、すべてのスポークに相互のルーティング情報 があります。 フェーズ2でスポーク間トンネルを確立すると、スポークが他のスポークに関する 情報を学習するNHRPプロセスがトリガーされ、NBMAとトンネルIPアドレス間でマッピングが 行われます。

次のステップでは、NHRP解決プロセスがどのようにトリガーされるかを示します。

- 1. 送信元スポークが宛先スポークのLANに到達しようとすると、解決要求メッセージをトリガ ーするルートルックアップを実行して、宛先スポークのNBMAアドレスを取得します。送信 元スポークは、この初期メッセージをハブに送信します。
- 2. ハブは解決要求を受信し、宛先スポークに転送します。
- 3. 宛先スポークは、送信元スポークに解決応答を送信します。トンネル設定にリンクされた IPSECプロファイルがある場合:
  - NHRP解決プロセスは、IKE/IPSECプロトコルが確立できるまで遅延されます。
  - 宛先スポークがIKE/IPSECトンネルを開始して確立します。
  - 次に、NHRPプロセスが再開され、宛先スポークは転送方式としてIPSECトンネルを 使用して、解決応答を送信元スポークに送信します。

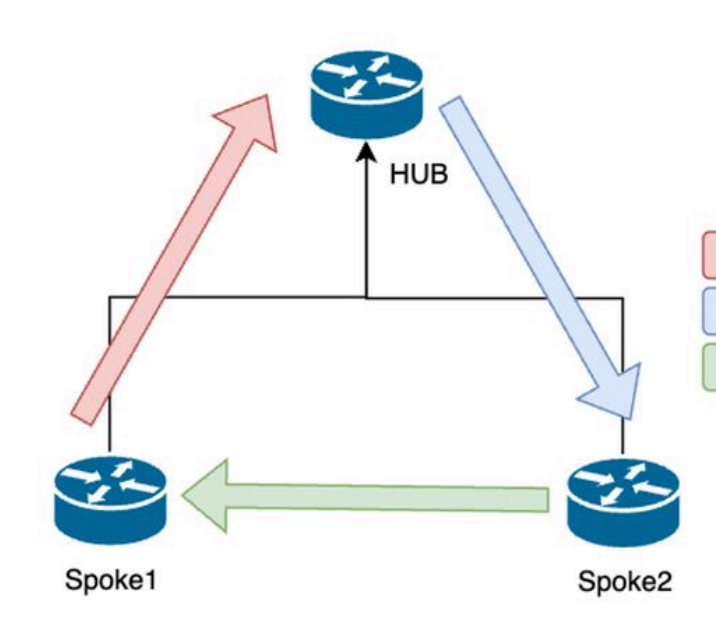

NHRP Resolution Request (triggered by routing)
 NHRP Resolution Request Forwarded
 NHRP Resolution Reply (tunnel initiator)

フェーズ2のスポーク間のNHRPメッセージフロー

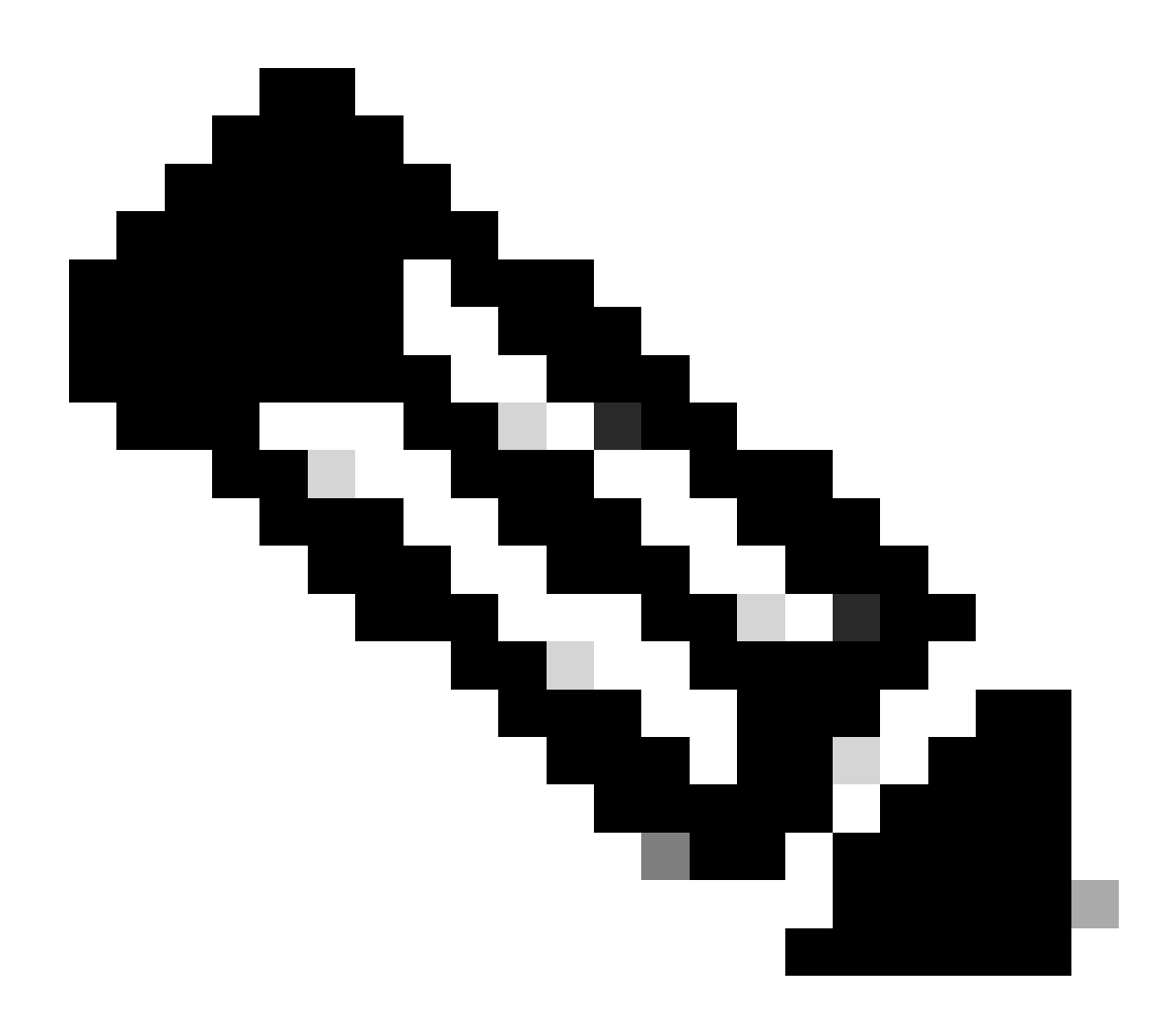

注:解決プロセスを開始する前に、すべてのスポークがすでにハブに登録されている必

# トポロジ

次の図は、このシナリオで使用するトポロジを示しています。

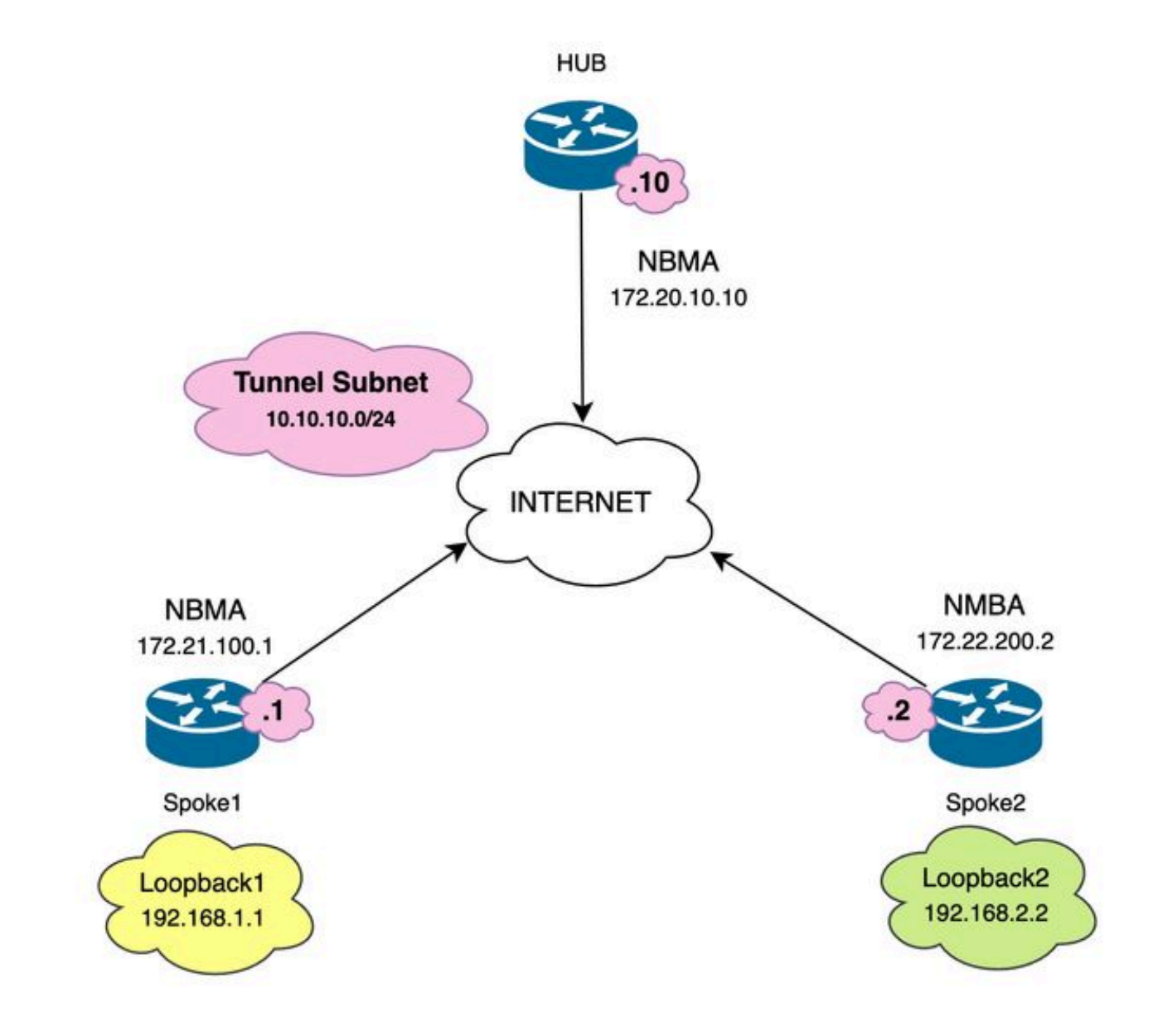

使用するネットワークダイアグラムとIPサブネット

# トラブルシューティングの手順

このシナリオでは、Spoke1とSpoke2の間にスポーク間トンネルが確立されず、互いに到達でき ないため、(ループバックインターフェイスで表される)ローカルリソース間の通信に影響しま す。 SPOKE1#ping 192.168.2.2 source loopback1
Type escape sequence to abort.
Sending 5, 100-byte ICMP Echos to 192.168.2.2, timeout is 2 seconds:
.....
Success rate is 0 percent (0/5)

初期検証

このような状況が発生した場合は、まずトンネル設定を検証し、両方のデバイスに正しい値が設 定されていることを確認することが重要です。トンネルの設定を確認するには、show runningconfig interface tunnel<ID>コマンドを実行します。

スポーク1のトンネル設定:

<#root>

SPOKE1#show running-config interface tunnel10 Building configuration...

Current configuration : 341 bytes ! interface Tunnel10 ip address 10.10.10.1 255.255.255.0 no ip redirects

ip nhrp authentication DMVPN

ip nhrp map 10.10.10.10 172.20.10.10

ip nhrp map multicast 172.20.10.10

ip nhrp network-id 10

ip nhrp nhs 10.10.10.10

tunnel source GigabitEthernet1

tunnel mode gre multipoint

tunnel protection IPSEC profile IPSEC\_Profile\_1

end

スポーク2のトンネル設定:

SPOKE2#show running-config interface tunnel10
Building configuration...
Current configuration : 341 bytes
!
interface Tunnel10
ip address 10.10.10.2 255.255.255.0
no ip redirects
ip nhrp authentication DMVPN
ip nhrp map 10.10.10.10 172.20.10.10
ip nhrp map multicast 172.20.10.10
ip nhrp network-id 10
ip nhrp nhs 10.10.10.10
tunnel source GigabitEthernet1
tunnel mode gre multipoint

tunnel protection IPSEC profile IPSEC\_Profile\_1

end

設定では、ハブへのマッピングが正しいこと、NHRP認証文字列がデバイス間で一致していること、両方のスポークに同じDMVPNフェーズが設定されていること、およびIPSEC保護を使用している場合は正しい暗号設定が適用されていることを検証する必要があります。

設定が正しく、IPSEC保護が含まれている場合は、IKEプロトコルとIPSECプロトコルが正しく 動作していることを確認する必要があります。これは、NHRPが完全にネゴシエートするための 転送方式としてIPSECトンネルを使用するためです。IKE/IPSECプロトコルの状態を確認するに は、コマンドshow crypto IPSEC sa peer x.x.x.x(x.x.x.kは、トンネルを確立しようとしているス ポークのNBMA IPアドレス)を実行します。

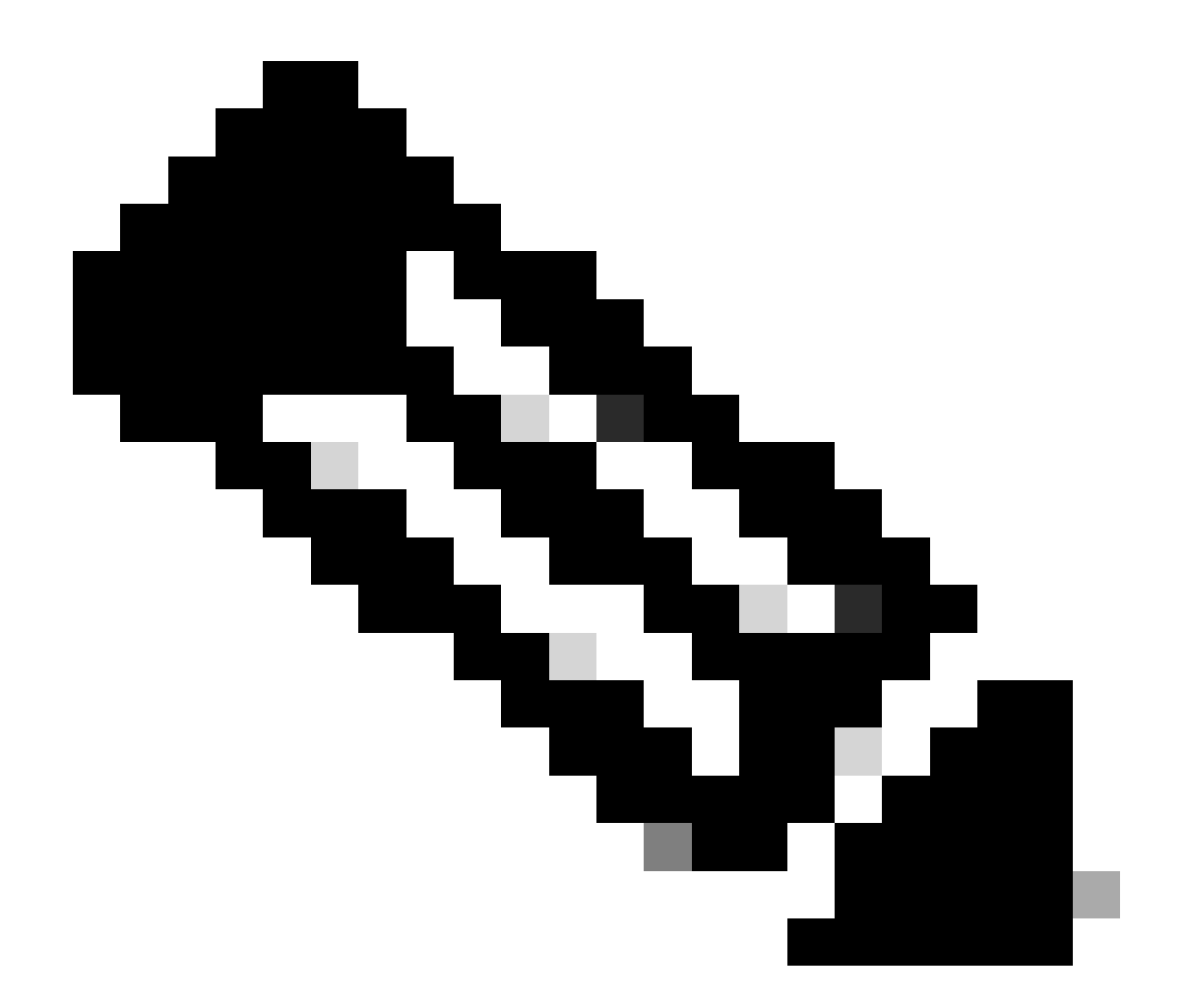

注:IPSECトンネルがアップしているかどうかを確認するには、着信および発信カプセル 化セキュリティペイロード(ESP)セクションにトンネル情報(SPI、トランスフォームセ ットなど)が含まれている必要があります。このセクションに示されているすべての値 は、両端で一致する必要があります。

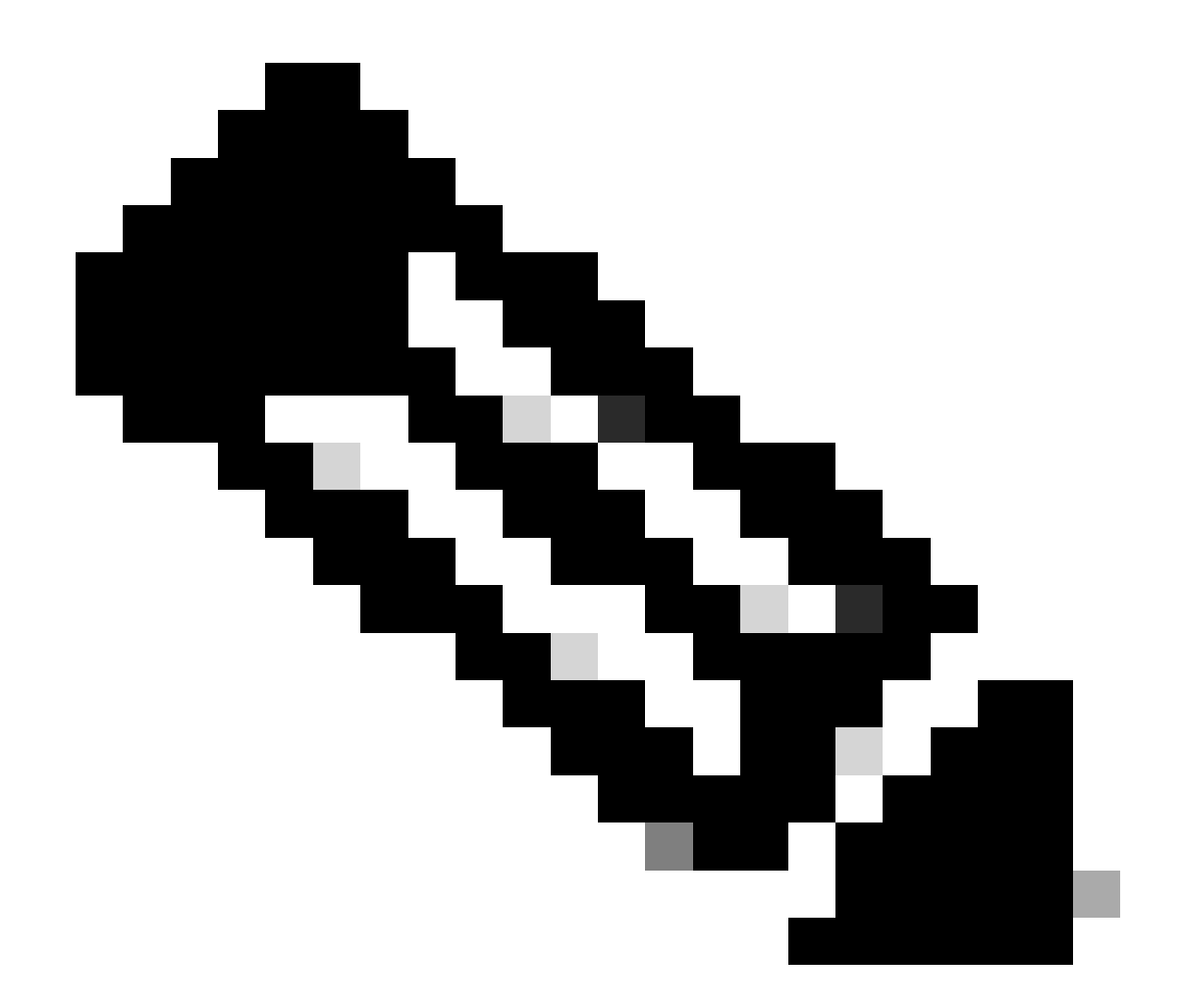

注:IKE/IPSECに関する問題が特定された場合は、それらのプロトコルを対象としたトラ ブルシューティングを行う必要があります。

Spoke1上のIKE/IPSECトンネルステータス:

<#root>

SPOKE1#

show crypto IPSEC sa peer 172.22.200.2

interface: Tunnel10
Crypto map tag: Tunnel10-head-0, local addr 172.21.100.1

protected vrf: (none)
local ident (addr/mask/prot/port): (172.21.100.1/255.255.255.255/47/0)
remote ident (addr/mask/prot/port): (172.22.200.2/255.255.255.255/47/0)
current\_peer 172.22.200.2 port 500
PERMIT, flags={origin\_is\_acl,}

```
#pkts encaps: 0, #pkts encrypt: 0, #pkts digest: 0
#pkts decaps: 0, #pkts decrypt: 0, #pkts verify: 0
#pkts compressed: 0, #pkts decompressed: 0
#pkts not compressed: 0, #pkts compr. failed: 0
#pkts not decompressed: 0, #pkts decompress failed: 0
#send errors 0, #recv errors 0
local crypto endpt.: 172.21.100.1, remote crypto endpt.: 172.22.200.2
plaintext mtu 1458, path mtu 1500, ip mtu 1500, ip mtu idb GigabitEthernet1
current outbound spi: 0x6F6BF94A(1869347146)
PFS (Y/N): N, DH group: none
inbound esp sas:
spi: 0x84502A19(2219846169)
transform: esp-256-aes esp-sha256-hmac
in use settings ={Transport, }
conn id: 2049, flow_id: CSR:49, sibling_flags FFFFFFF80000008, crypto map: Tunnel10-head-0
sa timing: remaining key lifetime (k/sec): (4608000/28716)
IV size: 16 bytes
replay detection support: Y
Status: ACTIVE(ACTIVE)
inbound ah sas:
inbound pcp sas:
outbound esp sas:
spi: 0x6F6BF94A(1869347146)
transform: esp-256-aes esp-sha256-hmac
in use settings ={Transport, }
conn id: 2050, flow_id: CSR:50, sibling_flags FFFFFFF80000008, crypto map: Tunnel10-head-0
sa timing: remaining key lifetime (k/sec): (4608000/28716)
IV size: 16 bytes
replay detection support: Y
Status: ACTIVE(ACTIVE)
outbound ah sas:
outbound pcp sas:
```

### Spoke2のIKE/IPSECトンネル状態:

<#root> SPOKE2# show crypto IPSEC sa peer 172.21.100.1 interface: Tunnel10 Crypto map tag: Tunnel10-head-0, local addr 172.22.200.2 protected vrf: (none) local ident (addr/mask/prot/port): (172.22.200.2/255.255.255.255/47/0) remote ident (addr/mask/prot/port): (172.21.100.1/255.255.255.255/47/0) current\_peer 172.21.100.1 port 500 PERMIT, flags={origin\_is\_acl,} #pkts encaps: 16, #pkts encrypt: 16, #pkts digest: 16 #pkts decaps: 0, #pkts decrypt: 0, #pkts verify: 0 #pkts compressed: 0, #pkts decompressed: 0 #pkts not compressed: 0, #pkts compr. failed: 0 #pkts not decompressed: 0, #pkts decompress failed: 0 #send errors 0, #recv errors 0 local crypto endpt.: 172.22.200.2, remote crypto endpt.: 172.21.100.1 plaintext mtu 1458, path mtu 1500, ip mtu 1500, ip mtu idb GigabitEthernet1 current outbound spi: 0x84502A19(2219846169) PFS (Y/N): N, DH group: none inbound esp sas: spi: 0x6F6BF94A(1869347146) transform: esp-256-aes esp-sha256-hmac , in use settings ={Transport, } conn id: 2045, flow\_id: CSR:45, sibling\_flags FFFFFFF80004008, crypto map: Tunnel10-head-0 sa timing: remaining key lifetime (k/sec): (4608000/28523) IV size: 16 bytes replay detection support: Y Status: ACTIVE(ACTIVE) inbound ah sas: inbound pcp sas: outbound esp sas:

spi: 0x84502A19(2219846169)

transform: esp-256-aes esp-sha256-hmac

in use settings ={Transport, }
conn id: 2046, flow\_id: CSR:46, sibling\_flags FFFFFFF80004008, crypto map: Tunnel10-head-0
sa timing: remaining key lifetime (k/sec): (4607998/28523)
IV size: 16 bytes
replay detection support: Y
Status: ACTIVE(ACTIVE)

outbound ah sas:

outbound pcp sas:

出力は、両方のスポークでIPSECトンネルが稼働しているが、Spoke2では暗号化されたパケット (カプセル化)を示しているが、復号化されたパケット(カプセル化解除)は示していないこと を示しています。一方、Spoke1はIPSECトンネルを通過するパケットを示していません。これは 、NHRPプロトコルに問題がある可能性があることを示しています。

トラブルシューティング ツール

初期検証を実行し、設定とIKE/IPSECプロトコル(必要な場合)を裏付けても通信の問題が発生 しない場合は、この項で説明するツールを使用してトラブルシューティングを続行できます。

便利なコマンド

show dmvpn interface tunnel<ID>コマンドにより、DMVPN固有のセッション情報(NBMA/トンネ ルIPアドレス、トンネルの状態、アップ/ダウン時間、および属性)が得られます。detailキーワー ドを使用すると、暗号化セッションまたは暗号化ソケットの詳細情報を表示できます。トンネル の状態が両端で一致する必要があることを説明することが重要です。

スポーク1 show dmvpn interface tunnel<ID>の出力:

<#root>

SPOKE1#

show dmvpn interface tunnel10

Legend: Attrb --> S - Static, D - Dynamic, I - Incomplete N - NATed, L - Local, X - No Socket T1 - Route Installed, T2 - Nexthop-override, B - BGP C - CTS Capable, I2 - Temporary # Ent --> Number of NHRP entries with same NBMA peer NHS Status: E --> Expecting Replies, R --> Responding, W --> Waiting UpDn Time --> Up or Down Time for a Tunnel

Interface: Tunnel10, IPv4 NHRP Details

Type:Spoke, NHRP Peers:1,
# Ent Peer NBMA Addr Peer Tunnel Add State UpDn Tm Attrb
\_\_\_\_\_\_
2
172.20.10.10 10.10.10.2 UP 00:00:51 I2

10.10.10.10 UP 02:53:27 S

スポーク2のshow dmvpn interface tunnel<ID> の出力:

<#root>

SPOKE2#

show dmvpn interface tunnel10

Legend: Attrb --> S - Static, D - Dynamic, I - Incomplete N - NATed, L - Local, X - No Socket T1 - Route Installed, T2 - Nexthop-override, B - BGP C - CTS Capable, I2 - Temporary # Ent --> Number of NHRP entries with same NBMA peer NHS Status: E --> Expecting Replies, R --> Responding, W --> Waiting UpDn Time --> Up or Down Time for a Tunnel

Interface: Tunnel10, IPv4 NHRP Details
Type:Spoke, NHRP Peers:2,

1 172.21.100.1 10.10.10.1 UP 00:03:53 D

1 172.20.10.10 10.10.10.10 UP 02:59:14 S

各デバイスの出力には、スポークごとに異なる情報が表示されます。Spoke1テーブルでは、 Spoke2のエントリに正しいNBMA IPアドレスが含まれておらず、属性が不完全である(I2)ことが わかります。一方、Spoke2テーブルには正しいマッピング(NBMA/トンネルIPアドレス)と、ト ンネルが完全にネゴシエートされたことを示すup状態が表示されます。

トラブルシューティングプロセスでは、次のコマンドが役に立つ場合があります。

- show ip nhrp:NHRPマッピング情報を表示します。
- show ip nhrp traffic interface tunnel10:NHRPトラフィック統計情報を表示します

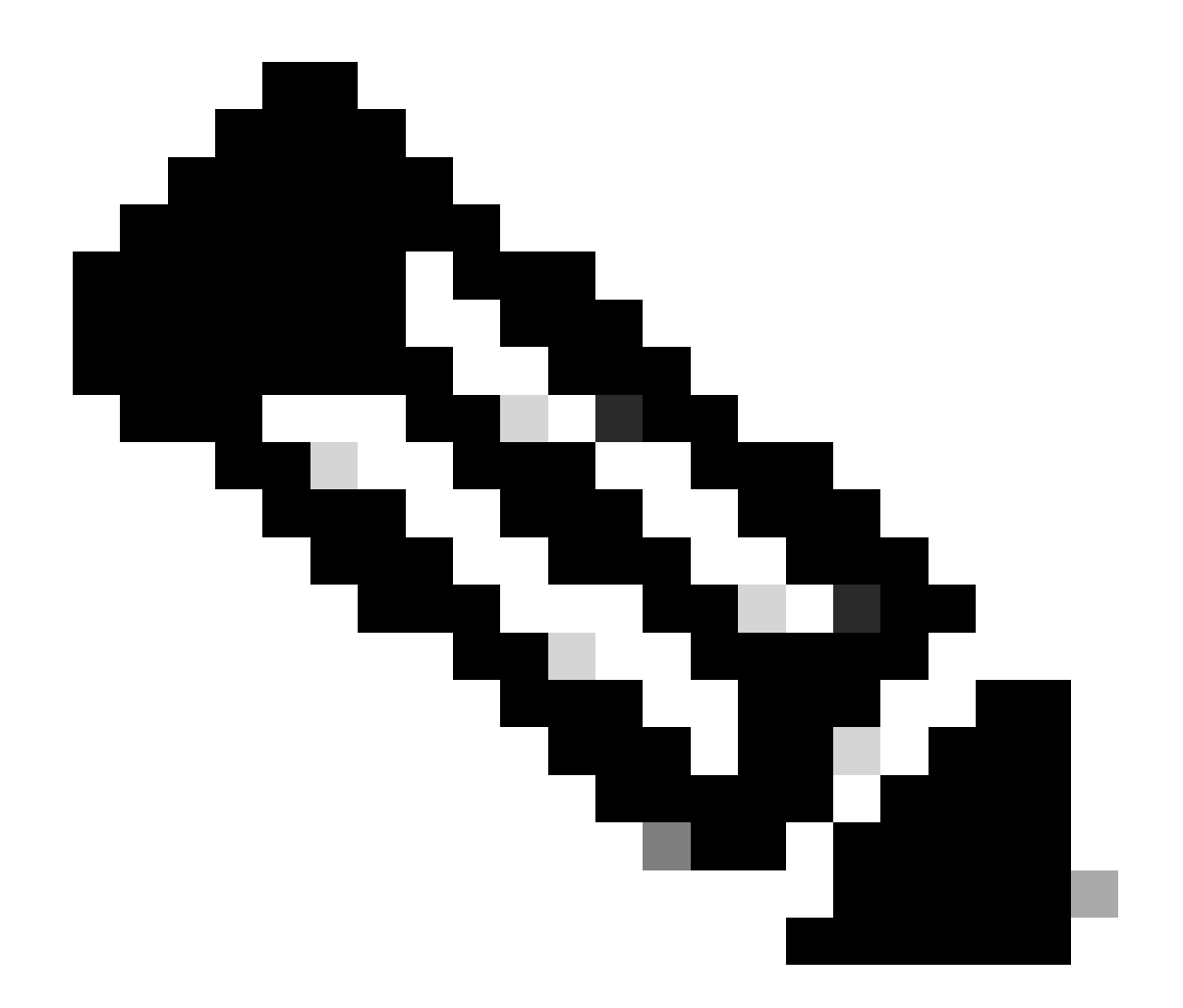

注:コマンドの仕様(構文、説明、キーワードなど)については、「コマンドリファレンス:<u>Cisco IOSセキュリティコマンドリファレンス:コマンドSからZ」を</u>参照してくだ さい。

デバッグ

上記の情報を確認し、トンネルにネゴシエーションの問題が発生していることを確認したら、 NHRPパケットの交換方法を観察するためにデバッグを有効にする必要があります。次のデバッ グは、関連するすべてのデバイスで有効にする必要があります。

- 1. debug dmvpn condition peer NBMA x.x.x.( x.x.xはリモートデバイスのIPアドレス)
- 2. debug dmvpn all:このコマンドはISAKMP、IKEv2、IPSEC、DMVPN、およびNHRPデバ ッグコマンドを有効にします。

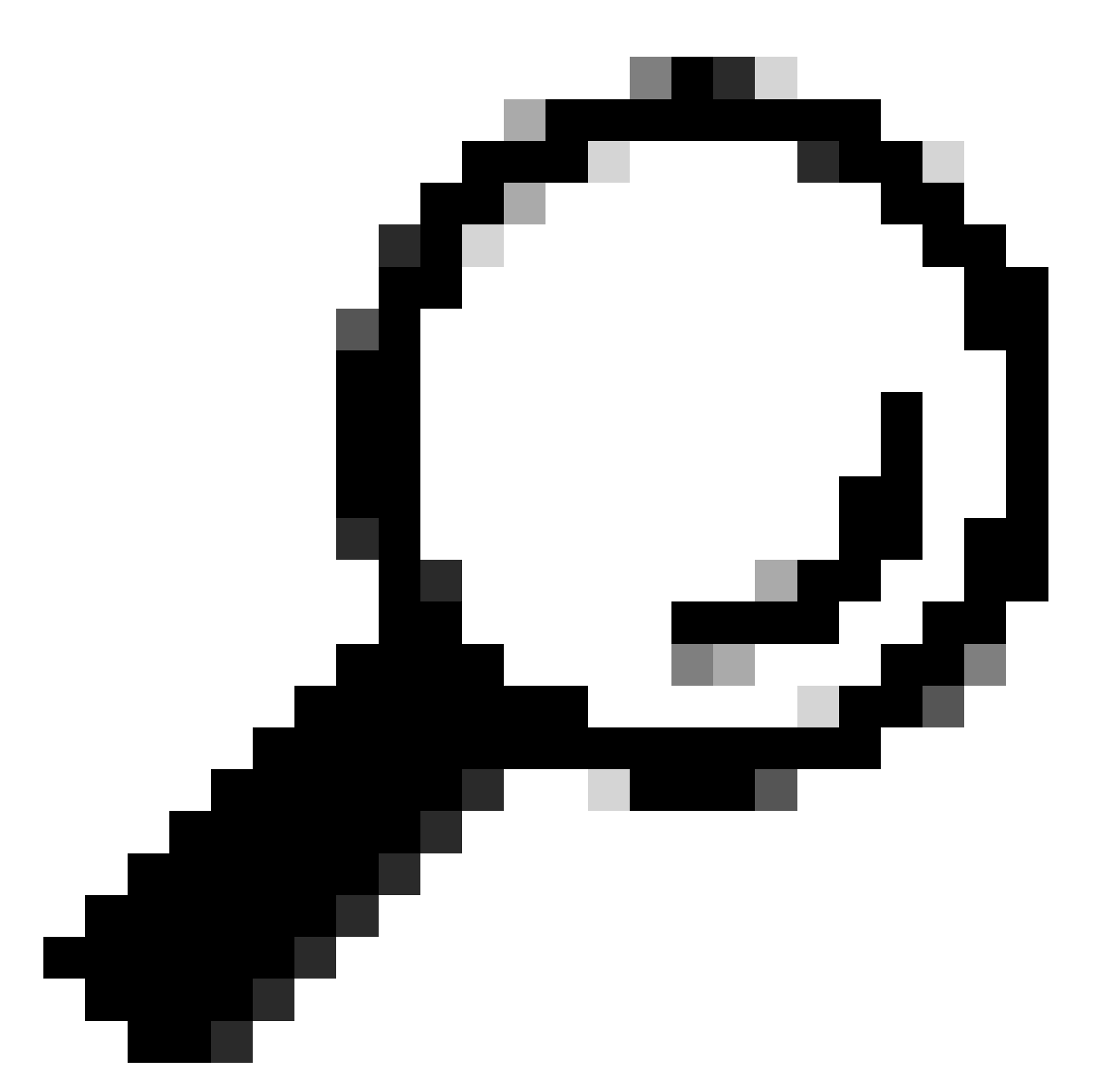

ヒント:デバッグを有効にするたびにpeer conditionコマンドを使用して、その特定のトンネルのネゴシエーションを確認できるようにすることをお勧めします。

完全なNHRPフローを確認するために、各デバイスで次のdebugコマンドを使用しました。

スポーク1

debug dmvpn condition peer NBMA 172.22.200.2 debug dmvpn condition peer NBMA 172.20.10.10 debug dmvpn all all

debug dmvpn condition peer NBMA 172.21.100.1 debug dmvpn condition peer NBMA 172.22.200.2 debug dmvpn all all

スポーク2

debug dmvpn condition peer NBMA 172.21.100.1 debug dmvpn condition peer NBMA 172.20.10.10 debug dmvpn all all

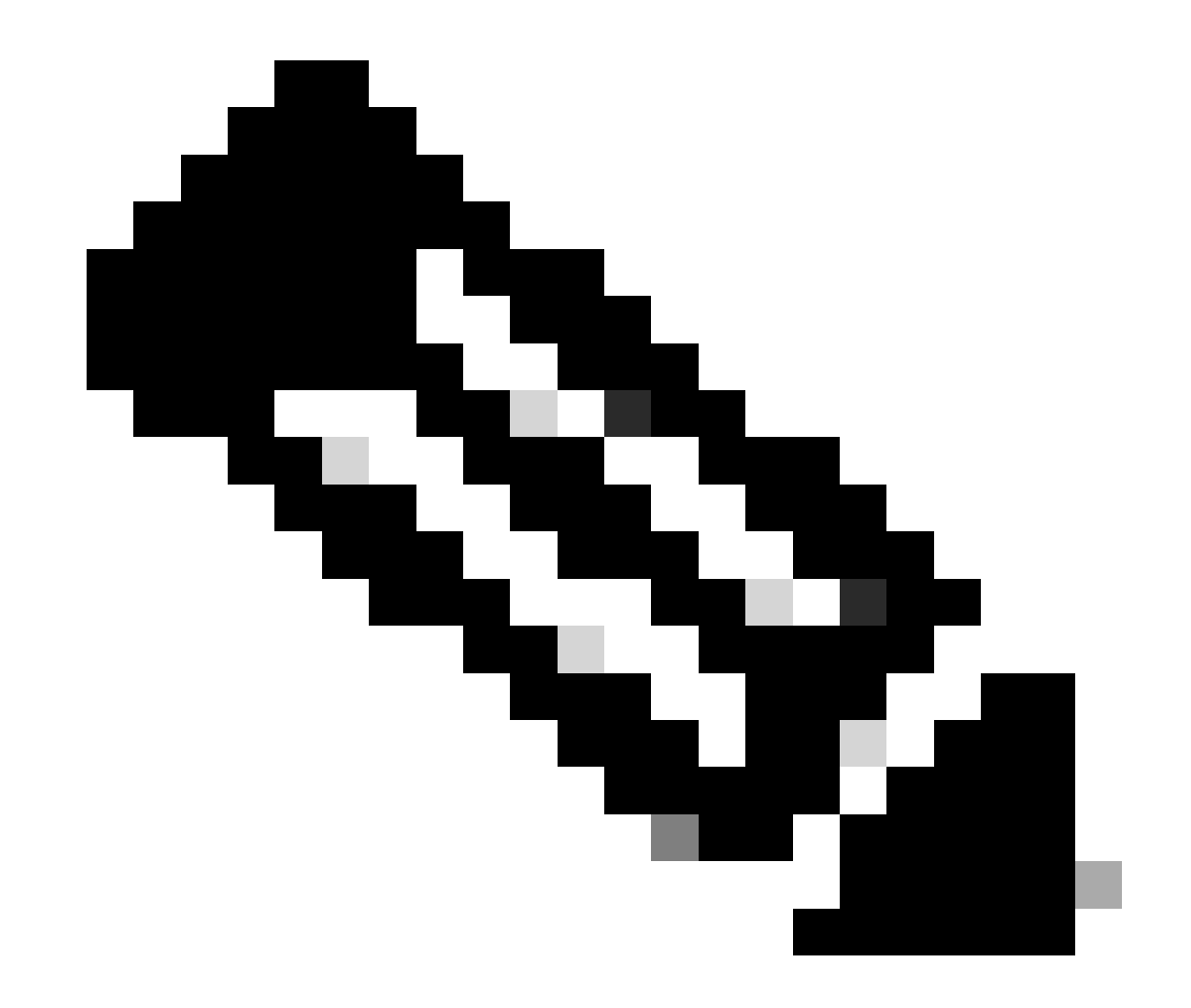

注:デバッグは、関連するすべてのデバイスで同時に有効にして収集する必要がありま す。 すべてのデバイスで有効にされているデバッグは、show debugコマンドで表示されます。

<#root>

ROUTER#

show debug

IOSXE Conditional Debug Configs:

Conditional Debug Global State: Stop

IOSXE Packet Tracing Configs:

Packet Infra debugs:

Ip Address Port

#### NHRP:

NHRP protocol debugging is on NHRP activity debugging is on NHRP detail debugging is on NHRP extension processing debugging is on NHRP cache operations debugging is on NHRP routing debugging is on NHRP rate limiting debugging is on NHRP errors debugging is on NHRP events debugging is on

Cryptographic Subsystem: Crypto ISAKMP debugging is on Crypto ISAKMP Error debugging is on Crypto IPSEC debugging is on Crypto IPSEC Error debugging is on Crypto secure socket events debugging is on IKEV2: IKEv2 error debugging is on IKEv2 default debugging is on IKEv2 packet debugging is on IKEv2 packet hexdump debugging is on IKEv2 internal debugging is on Tunnel Protection Debugs: Generic Tunnel Protection debugging is on

DMVPN: DMVPN error debugging is on DMVPN UP/DOWN event debugging is on DMVPN detail debugging is on DMVPN packet debugging is on DMVPN all level debugging is on

すべてのデバッグを収集した後、送信元スポーク(Spoke1)でデバッグの分析を開始する必要があ ります。これにより、ネゴシエーションを最初からトレースできます。 Spoke1のデバッグ出力:

<#root>

------ [IKE/IPSEC DEBUG OUTPUTS OMITTED]------

\*Feb 1 01:31:34.657: ISAKMP: (1016):

Old State = IKE\_QM\_R\_QM2 New State = IKE\_QM\_PHASE2\_COMPLETE

\*Feb 1 01:31:34.657: IPSEC(key\_engine): got a queue event with 1 KMI message(s)
\*Feb 1 01:31:34.657: IPSEC(key\_engine\_enable\_outbound): rec'd enable notify from ISAKMP
\*Feb 1 01:31:34.657: CRYPTO\_SS(TUNNEL SEC): Sending MTU Changed message
\*Feb 1 01:31:34.661: IPSEC-IFC MGRE/Tu10(172.21.100.1/172.22.200.2): Cot MTU message mtu 1458
\*Feb 1 01:31:34.661: IPSEC-IFC MGRE/Tu10(172.21.100.1/172.22.200.2): connection lookup returned 80007F2
\*Feb 1 01:31:34.662: CRYPTO\_SS(TUNNEL SEC): Sending Socket Up message
\*Feb 1 01:31:34.662: IPSEC-IFC MGRE/Tu10(172.21.100.1/172.22.200.2): connection lookup returned 80007F2
\*Feb 1 01:31:34.662: IPSEC-IFC MGRE/Tu10(172.21.100.1/172.22.200.2): connection lookup returned 80007F2

tunnel\_protection\_socket\_up

\*Feb 1 01:31:34.662: IPSEC-IFC MGRE/Tu10(172.21.100.1/172.22.200.2): Signalling NHRP
\*Feb 1 01:31:36.428: NHRP: Checking for delayed event NULL/10.10.10.2 on list (Tunnel10 vrf: global(0x0
\*Feb 1 01:31:36.429: NHRP: No delayed event node found.
\*Feb 1 01:31:36.429: NHRP: There is no VPE Extension to construct for the request
\*Feb 1 01:31:36.429: NHRP: Sending NHRP Resolution Request for dest: 10.10.10.2 to nexthop: 10.10.10.2
\*Feb 1 01:31:36.429: NHRP: Attempting to send packet through interface Tunnel10 via DEST dst 10.10.10.2
\*Feb 1 01:31:36.429: NHRP-DETAIL: First hop route lookup for 10.10.10.2 yielded 10.10.10.2, Tunnel10
\*Feb 1 01:31:36.429: NHRP:

Send Resolution Request via Tunnel10 vrf: global(0x0), packet size: 85

\*Feb 1 01:31:36.429: src: 10.10.10.1, dst: 10.10.10.2
\*Feb 1 01:31:36.429: (F) afn: AF\_IP(1), type: IP(800), hop: 255, ver: 1
\*Feb 1 01:31:36.429: shtl: 4(NSAP), sstl: 0(NSAP)
\*Feb 1 01:31:36.429: pktsz: 85 extoff: 52
\*Feb 1 01:31:36.429: (M) flags: "router auth src-stable nat ",

reqid: 10

\*Feb 1 01:31:36.429:

src NBMA: 172.21.100.1

\*Feb 1 01:31:36.429:

src protocol: 10.10.10.1, dst protocol: 10.10.10.2

\*Feb 1 01:31:36.429: (C-1) code: no error(0), flags: none \*Feb 1 01:31:36.429: prefix: 0, mtu: 9976, hd\_time: 600 \*Feb 1 01:31:36.429: addr\_len: 0(NSAP), subaddr\_len: 0(NSAP), proto\_len: 0, pref: 255 \*Feb 1 01:31:36.429: Responder Address Extension(3): \*Feb 1 01:31:36.429: Forward Transit NHS Record Extension(4): \*Feb 1 01:31:36.429: Reverse Transit NHS Record Extension(5): \*Feb 1 01:31:36.429: Authentication Extension(7): \*Feb 1 01:31:36.429: type:Cleartext(1), data:DMVPN

\*Feb 1 01:31:36.429: NAT address Extension(9): \*Feb 1 01:31:36.430: NHRP: Encapsulation succeeded. Sending NHRP Control Packet NBMA Address: 172.20.10 \*Feb 1 01:31:36.430: NHRP: 109 bytes out Tunnel10 \*Feb 1 01:31:36.430: NHRP-RATE: Retransmitting Resolution Request for 10.10.10.2, regid 10, (retrans ivl 4 sec) \*Feb 1 01:31:39.816: NHRP: Checking for delayed event NULL/10.10.10.2 on list (Tunnel10 vrf: global(0x0 \*Feb 1 01:31:39.816: NHRP: No delayed event node found. \*Feb 1 01:31:39.816: NHRP: There is no VPE Extension to construct for the request \*Feb 1 01:31:39.817: NHRP: Sending NHRP Resolution Request for dest: 10.10.10.2 to nexthop: 10.10.10.2 \*Feb 1 01:31:39.817: NHRP: Attempting to send packet through interface Tunnel10 via DEST dst 10.10.10.2 \*Feb 1 01:31:39.817: NHRP-DETAIL: First hop route lookup for 10.10.10.2 yielded 10.10.10.2, Tunnel10 \*Feb 1 01:31:39.817: NHRP: Send Resolution Request via Tunnel10 vrf: global(0x0), packet size: 85 \*Feb 1 01:31:39.817: src: 10.10.10.1, dst: 10.10.10.2 \*Feb 1 01:31:39.817: (F) afn: AF\_IP(1), type: IP(800), hop: 255, ver: 1 \*Feb 1 01:31:39.817: shtl: 4(NSAP), sstl: 0(NSAP) \*Feb 1 01:31:39.817: pktsz: 85 extoff: 52 \*Feb 1 01:31:39.817: (M) flags: "router auth src-stable nat ", reqid: 10 \*Feb 1 01:31:39.817: src NBMA: 172.21.100.1 \*Feb 1 01:31:39.817: src protocol: 10.10.10.1, dst protocol: 10.10.10.2 \*Feb 1 01:31:39.817: (C-1) code: no error(0), flags: none \*Feb 1 01:31:39.817: prefix: 0, mtu: 9976, hd\_time: 600 \*Feb 1 01:31:39.817: addr\_len: 0(NSAP), subaddr\_len: 0(NSAP), proto\_len: 0, pref: 255 \*Feb 1 01:31:39.817: Responder Address Extension(3): \*Feb 1 01:31:39.817: Forward Transit NHS Record Extension(4): \*Feb 1 01:31:39.817: Reverse Transit NHS Record Extension(5): \*Feb 1 01:31:39.817: Authentication Extension(7): \*Feb 1 01:31:39.817: type:Cleartext(1), data:DMVPN \*Feb 1 01:31:39.817: NAT address Extension(9): \*Feb 1 01:31:39.817: NHRP: Encapsulation succeeded. Sending NHRP Control Packet NBMA Address: 172.20.10 \*Feb 1 01:31:39.818: NHRP: 109 bytes out Tunnel10 \*Feb 1 01:31:39.818: NHRP-RATE: Retransmitting Resolution Request for 10.10.10.2, reqid 10, (retrans ivl 8 sec) \*Feb 1 01:31:46.039: NHRP: Checking for delayed event NULL/10.10.10.2 on list (Tunnel10 vrf: global(0x0 \*Feb 1 01:31:46.040: NHRP: No delayed event node found. \*Feb 1 01:31:46.040: NHRP: There is no VPE Extension to construct for the request

Spoke1 NHRPプロセスが開始されると、ログにはデバイスがNHRP解決要求を送信していること が示されます。パケットには、送信元スポーク(Spoke1)のNBMA IPアドレスおよびトンネルIPア ドレスである、src NMBAやsrc protocolなどの重要な情報があります。宛先スポーク(Spoke2)の トンネルIPアドレスを持つdst protocol値(スポーク1のIPアドレス)も確認できます。これは、 Spoke1がマッピングを完了するためにSpoke2のNBMAアドレスを要求していることを示してい ます。また、パケット上で、パスに沿ってパケットを追跡するのに役立つreqid値を見つけること ができます。この値はプロセス全体を通じて同じままであり、NHRPネゴシエーションの特定の フローを追跡するのに役立つ可能性があります。パケットには、NHRP認証文字列など、ネゴシ エーションに重要な別の値があります。

デバイスがNHRP解決要求を送信すると、ログには再送信が送信されたことが示されます。これ は、デバイスがNHRP解決応答を受信していないためにパケットを再送信しているためです。 Spoke1は応答を認識していないため、パス内の次のデバイス(HUB)でそのパケットを追跡する必 要があります。

ハブのデバッグ出力:

#### <#root>

\*Feb 1 01:31:34.262:

NHRP: Receive Resolution Request via Tunnel10 vrf: global(0x0), packet size: 85

\*Feb 1 01:31:34.262: (F) afn: AF\_IP(1), type: IP(800), hop: 255, ver: 1
\*Feb 1 01:31:34.262: shtl: 4(NSAP), sstl: 0(NSAP)
\*Feb 1 01:31:34.263: pktsz: 85 extoff: 52
\*Feb 1 01:31:34.263: (M) flags: "router auth src-stable nat ",

reqid: 10

\*Feb 1 01:31:34.263:

src NBMA: 172.21.100.1

\*Feb 1 01:31:34.263:

src protocol: 10.10.10.1, dst protocol: 10.10.10.2

\*Feb 1 01:31:34.263: (C-1) code: no error(0), flags: none \*Feb 1 01:31:34.263: prefix: 0, mtu: 9976, hd\_time: 600 \*Feb 1 01:31:34.263: addr\_len: 0(NSAP), subaddr\_len: 0(NSAP), proto\_len: 0, pref: 255 \*Feb 1 01:31:34.263: Responder Address Extension(3): \*Feb 1 01:31:34.263: Forward Transit NHS Record Extension(4): \*Feb 1 01:31:34.263: Reverse Transit NHS Record Extension(5): \*Feb 1 01:31:34.263: Authentication Extension(7): \*Feb 1 01:31:34.263: type:Cleartext(1), data:DMVPN \*Feb 1 01:31:34.263: NAT address Extension(9): \*Feb 1 01:31:34.263: NHRP-DETAIL: netid\_in = 10, to\_us = 0 \*Feb 1 01:31:34.263: NHRP-DETAIL:

Resolution request for afn 1 received on interface Tunnel10

, for vrf: global(0x0) label: 0 \*Feb 1 01:31:34.263: NHRP-DETAIL: Multipath IP route lookup for 10.10.10.2 in vrf: global(0x0) yielded

\*Feb 1 01:31:34.263: NHRP: Route lookup for destination 10.10.10.2 in vrf: global(0x0) yielded interface Tunnel10, prefixlen 24 \*Feb 1 01:31:34.263: NHRP-DETAIL: netid\_out 10, netid\_in 10 \*Feb 1 01:31:34.263: NHRP: Forwarding request due to authoritative request. \*Feb 1 01:31:34.263: NHRP-ATTR: NHRP Resolution Request packet is forwarded to 10.10.10.2 using vrf: global(0x0) \*Feb 1 01:31:34.263: NHRP: Attempting to forward to destination: 10.10.10.2 vrf: global(0x0) \*Feb 1 01:31:34.264: NHRP: Forwarding: NHRP SAS picked source: 10.10.10.10 for destination: 10.10.10.2 \*Feb 1 01:31:34.264: NHRP: Attempting to send packet through interface Tunnel10 via DEST dst 10.10.10.2 \*Feb 1 01:31:34.264: NHRP-DETAIL: First hop route lookup for 10.10.10.2 yielded 10.10.10.2, Tunnel10 \*Feb 1 01:31:34.264: NHRP: Forwarding Resolution Request via Tunnel10 vrf: global(0x0), packet size: 105 \*Feb 1 01:31:34.264: src: 10.10.10.10, dst: 10.10.10.2 \*Feb 1 01:31:34.264: (F) afn: AF\_IP(1), type: IP(800), hop: 254, ver: 1 \*Feb 1 01:31:34.264: shtl: 4(NSAP), sstl: 0(NSAP) \*Feb 1 01:31:34.264: pktsz: 105 extoff: 52 \*Feb 1 01:31:34.264: (M) flags: "router auth src-stable nat ", reqid: 10 \*Feb 1 01:31:34.264: src NBMA: 172.21.100.1 \*Feb 1 01:31:34.264: src protocol: 10.10.10.1, dst protocol: 10.10.10.2 \*Feb 1 01:31:34.264: (C-1) code: no error(0), flags: none \*Feb 1 01:31:34.264: prefix: 0, mtu: 9976, hd\_time: 600 \*Feb 1 01:31:34.264: addr\_len: 0(NSAP), subaddr\_len: 0(NSAP), proto\_len: 0, pref: 255 \*Feb 1 01:31:34.264: Responder Address Extension(3): \*Feb 1 01:31:34.264: Forward Transit NHS Record Extension(4): \*Feb 1 01:31:34.264: (C-1) code: no error(0) flags: none \*Feb 1 01:31:34.264: prefix: 0, mtu: 9976, hd\_time: 600 \*Feb 1 01:31:34.264: addr\_len: 4(NSAP), subaddr\_len: 0(NSAP), proto\_len: 4, pref: 255 \*Feb 1 01:31:34.264: client NBMA: 172.20.10.10 \*Feb 1 01:31:34.264: client protocol: 10.10.10.10 \*Feb 1 01:31:34.264: Reverse Transit NHS Record Extension(5): \*Feb 1 01:31:34.264: Authentication Extension(7): \*Feb 1 01:31:34.264: type:Cleartext(1), data:DMVPN

\*Feb 1 01:31:34.265: NAT address Extension(9):
\*Feb 1 01:31:34.265: NHRP: Encapsulation succeeded. Sending NHRP Control Packet NBMA Address: 172.22.20
\*Feb 1 01:31:34.265: NHRP: 129 bytes out Tunnel10

reqidの値を使用して、HUBがSpoke1によって送信された解決要求を受信することを確認できま す。このパケットでは、src NBMAおよびsrc protocolの値はSpoke1からの情報であり、dst protocolの値はSpoke1のデバッグで確認されたようにSpoke2のトンネルIPです。ハブは解決要求 を受信すると、ルートルックアップを実行し、パケットをSpoke2に転送します。転送されたパケ ット内に、ハブは自身の情報(NBMA IPアドレスおよびトンネルIPアドレス)を含む内線番号を 追加します。

上記のデバッグは、ハブがスポーク2に解決要求を正しく転送していることを示しています。した がって、次のステップでは、Spoke2がそれを受信し、正しく処理し、解決応答をSpoke1に送信 していることを確認します。

Spoke2デバッグ出力:

<#root>

------ [IKE/IPSEC DEBUG OUTPUTS OMITTED]------

\*Feb 1 01:31:34.647: ISAKMP: (1015):

Old State = IKE\_QM\_IPSEC\_INSTALL\_AWAIT New State = IKE\_QM\_PHASE2\_COMPLETE

\*Feb 1 01:31:34.647: NHRP: Process delayed resolution request src:10.10.10.1 dst:10.10.10.2 vrf: global \*Feb 1 01:31:34.648: NHRP-DETAIL: Resolution request for afn 1 received on interface Tunnel10, for vrf \*Feb 1 01:31:34.648: NHRP-DETAIL: Multipath IP route lookup for 10.10.10.2 in vrf: global(0x0) yielded \*Feb 1 01:31:34.648: NHRP:

Route lookup for destination 10.10.10.2 in vrf: global(0x0) yielded interface Tunnel10, prefixlen 24

\*Feb 1 01:31:34.648: NHRP-ATTR: smart spoke feature and attributes are not configured \*Feb 1 01:31:34.648:

NHRP:

Request was to us. Process the NHRP Resolution Request.

\*Feb 1 01:31:34.648: NHRP-DETAIL: Multipath IP route lookup for 10.10.10.2 in vrf: global(0x0) yielded \*Feb 1 01:31:34.648: NHRP: nhrp\_rtlookup for 10.10.10.2 in vrf: global(0x0) yielded interface Tunnel10, \*Feb 1 01:31:34.648: NHRP: Request was to us, responding with ouraddress \*Feb 1 01:31:34.648: NHRP: Checking for delayed event 10.10.10.10.10.10.10.2 on list (Tunnel10 vrf: glob \*Feb 1 01:31:34.648: NHRP: No delayed event node found. \*Feb 1 01:31:34.648: IPSEC-IFC MGRE/Tu10: Checking to see if we need to delay for src 172.22.200.2 dst \*Feb 1 01:31:34.648: IPSEC-IFC MGRE/Tu10: crypto\_ss\_listen\_start already listening \*Feb 1 01:31:34.648: IPSEC-IFC MGRE/Tu10(172.22.200.2/172.21.100.1): Opening a socket with profile IPSE \*Feb 1 01:31:34.648: IPSEC-IFC MGRE/Tu10(172.22.200.2/172.21.100.1): connection lookup returned 80007F1 \*Feb 1 01:31:34.648: IPSEC-IFC MGRE/Tu10(172.22.200.2/172.21.100.1): Socket is already open. Ignoring. \*Feb 1 01:31:34.648: IPSEC-IFC MGRE/Tu10(172.22.200.2/172.21.100.1): connection lookup returned 80007F1

\*Feb 1 01:31:34.648: IPSEC-IFC MGRE/Tu10(172.22.200.2/172.21.100.1): tunnel is already open! \*Feb 1 01:31:34.648: NHRP: No need to delay processing of resolution event NBMA src:172.22.200.2 NBMA d \*Feb 1 01:31:34.648: NHRP-MEF: No vendor private extension in NHRP packet \*Feb 1 01:31:34.649: NHRP-CACHE: Tunnel10: Cache update for target 10.10.10.1/32 vrf: global(0x0) label \*Feb 1 01:31:34.649: 172.21.100.1 (flags:0x2080) \*Feb 1 01:31:34.649: NHRP: Adding Tunnel Endpoints (VPN: 10.10.10.1, NBMA: 172.21.100.1) \*Feb 1 01:31:34.649: IPSEC-IFC MGRE/Tu10: crypto\_ss\_listen\_start already listening \*Feb 1 01:31:34.649: IPSEC-IFC MGRE/Tu10(172.22.200.2/172.21.100.1): Opening a socket with profile IPSE \*Feb 1 01:31:34.649: IPSEC-IFC MGRE/Tu10(172.22.200.2/172.21.100.1): connection lookup returned 80007F1 \*Feb 1 01:31:34.649: IPSEC-IFC MGRE/Tu10(172.22.200.2/172.21.100.1): Found an existing tunnel endpoint \*Feb 1 01:31:34.649: IPSEC-IFC MGRE/Tu10(172.22.200.2/172.21.100.1): tunnel\_protection\_stop\_pending\_tim \*Feb 1 01:31:34.649: IPSEC-IFC MGRE/Tu10(172.22.200.2/172.21.100.1): Socket is already open. Ignoring. \*Feb 1 01:31:34.653: NHRP: Successfully attached NHRP subblock for Tunnel Endpoints (VPN: 10.10.10.1, NBMA: 172.21.100.1) \*Feb 1 01:31:34.653: NHRP: Peer capability:0 \*Feb 1 01:31:34.653: NHRP-CACHE: Inserted subblock node(1 now) for cache: Target 10.10.10.1/32 nhop 10. \*Feb 1 01:31:34.653: NHRP-CACHE: Converted internal dynamic cache entry for 10.10.10.1/32 interface Tun \*Feb 1 01:31:34.653: NHRP-EVE: NHP-UP: 10.10.10.1, NBMA: 172.21.100.1 \*Feb 1 01:31:34.653: NHRP-MEF: No vendor private extension in NHRP packet \*Feb 1 01:31:34.653: NHRP-CACHE: Tunnel10: Internal Cache add for target 10.10.10.2/32 vrf: global(0x0) \*Feb 1 01:31:34.653: 172.22.200.2 (flags:0x20) \*Feb 1 01:31:34.653: NHRP: Attempting to send packet through interface Tunnel10 via DEST dst 10.10.10.1 \*Feb 1 01:31:34.654: NHRP-DETAIL: First hop route lookup for 10.10.10.1 yielded 10.10.10.1, Tunnel10 \*Feb 1 01:31:34.654: NHRP: Send Resolution Reply via Tunnel10 vrf: global(0x0), packet size: 133 \*Feb 1 01:31:34.654: src: 10.10.10.2, dst: 10.10.10.1 \*Feb 1 01:31:34.654: (F) afn: AF\_IP(1), type: IP(800), hop: 255, ver: 1 \*Feb 1 01:31:34.654: shtl: 4(NSAP), sstl: 0(NSAP) \*Feb 1 01:31:34.654: pktsz: 133 extoff: 60 \*Feb 1 01:31:34.654: (M) flags: "router auth dst-stable unique src-stable nat ", regid: 10 \*Feb 1 01:31:34.654: src NBMA: 172.21.100.1 \*Feb 1 01:31:34.654: src protocol: 10.10.10.1, dst protocol: 10.10.10.2 \*Feb 1 01:31:34.654: (C-1) code: no error(0), flags: none \*Feb 1 01:31:34.654: prefix: 32, mtu: 9976, hd\_time: 599 \*Feb 1 01:31:34.654: addr\_len: 4(NSAP), subaddr\_len: 0(NSAP), proto\_len: 4, pref: 255 \*Feb 1 01:31:34.654: client NBMA: 172.22.200.2 \*Feb 1 01:31:34.654: client protocol: 10.10.10.2

\*Feb 1 01:31:34.654: Responder Address Extension(3): \*Feb 1 01:31:34.654: (C) code: no error(0), flags: none \*Feb 1 01:31:34.654: prefix: 0, mtu: 9976, hd\_time: 600 \*Feb 1 01:31:34.654: addr\_len: 4(NSAP), subaddr\_len: 0(NSAP), proto\_len: 4, pref: 255 \*Feb 1 01:31:34.654: client NBMA: 172.22.200.2 \*Feb 1 01:31:34.654: client protocol: 10.10.10.2 \*Feb 1 01:31:34.654: Forward Transit NHS Record Extension(4): \*Feb 1 01:31:34.654: (C-1) code: no error(0), flags: none \*Feb 1 01:31:34.654: prefix: 0, mtu: 9976, hd\_time: 600 \*Feb 1 01:31:34.654: addr\_len: 4(NSAP), subaddr\_len: 0(NSAP), proto\_len: 4, pref: 255 \*Feb 1 01:31:34.654: client NBMA: 172.20.10.10 \*Feb 1 01:31:34.654: client protocol: 10.10.10.10 \*Feb 1 01:31:34.654: Reverse Transit NHS Record Extension(5): \*Feb 1 01:31:34.654: Authentication Extension(7): \*Feb 1 01:31:34.654: type:Cleartext(1), data:DMVPN

\*Feb 1 01:31:34.655: NAT address Extension(9):
\*Feb 1 01:31:34.655: NHRP: Encapsulation succeeded. Sending NHRP Control Packet NBMA Address: 172.21.10
\*Feb 1 01:31:34.655: NHRP: 157 bytes out Tunnel10
\*Feb 1 01:31:34.655: IPSEC-IFC MGRE/Tu10(172.22.200.2/172.21.100.1): connection lookup returned 80007F1
\*Feb 1 01:31:34.655: NHRP-DETAIL: Deleted delayed event on interfaceTunnel10 dest: 172.21.100.1

reqidは前の出力に表示される値と一致するため、これによりSpoke1から送信されたNHRP解決要 求パケットがSpoke2に到達することが確認されました。このパケットによってSpoke2でルート ルックアップがトリガーされ、解決要求が自分宛てであることが認識されるため、Spoke2は Spoke1の情報をNHRPテーブルに追加します。解決応答パケットをSpoke1に返信する前に、デ バイスは自身の情報(NBMA IPアドレスおよびトンネルIPアドレス)を追加します。これにより 、Spoke1はそのパケットを使用してデータベースに情報を追加できます。

すべてのデバッグから判断すると、Spoke2から送信されたNHRP解決応答はSpoke1に到達して いません。HUBは、NHRP解決要求パケットを期待どおりに受信して転送するため、問題から廃 棄される可能性があります。したがって、次の手順では、Spoke1とSpoke2の間でキャプチャを 取得して、問題の詳細を取得します。

Embedded Packet Capture

組み込みパケットキャプチャ機能を使用すると、デバイスを通過するトラフィックを分析できま

す。これを設定する最初の手順は、両方のトラフィックフロー(着信と発信)でキャプチャする トラフィックを含むアクセスリストを作成することです。

このシナリオでは、NBMA IPアドレスが使用されます。

ip access-list extended filter
10 permit ip host 172.21.100.1 host 172.22.200.2
20 permit ip host 172.22.200.2 host 172.21.100.1

次に、monitor capture <CAPTURE\_NAME> access-list <ACL\_NAME> buffer size 10 interface <WAN\_INTERFACE> both コマンドを使用してキャプチャを設定し、monitor capture <CAPTURE\_NAME> startコマンドを使用してキャプチャを開始します。

Spoke1とSpoke2で設定をキャプチャします。

monitor capture CAP access-list filter buffer size 10 interface GigabitEthernet1 both monitor capture CAP start

キャプチャの出力を表示するには、show monitor capture <CAPTURE\_NAME> buffer briefコマン ドを使用します。

出力Spoke1をキャプチャします。

<#root>

SPOKE1#show monitor capture CAP buffer brief

| #  | size | timestamp | source       |    | destination  | ds | ср  | protocol |
|----|------|-----------|--------------|----|--------------|----|-----|----------|
| C  | 210  | 0.000000  | 172.22.200.2 | -> | 172.21.100.1 | 48 | CS6 | UDP      |
| 1  | 150  | 0.014999  | 172.21.100.1 | -> | 172.22.200.2 | 48 | CS6 | UDP      |
| 2  | 478  | 0.028990  | 172.22.200.2 | -> | 172.21.100.1 | 48 | CS6 | UDP      |
| З  | 498  | 0.049985  | 172.21.100.1 | -> | 172.22.200.2 | 48 | CS6 | UDP      |
| 4  | 150  | 0.069988  | 172.22.200.2 | -> | 172.21.100.1 | 48 | CS6 | UDP      |
| 5  | 134  | 0.072994  | 172.21.100.1 | -> | 172.22.200.2 | 48 | CS6 | UDP      |
| 6  | 230  | 0.074993  | 172.22.200.2 | -> | 172.21.100.1 | 48 | CS6 | UDP      |
| 7  | 230  | 0.089992  | 172.21.100.1 | -> | 172.22.200.2 | 48 | CS6 | UDP      |
| 8  | 118  | 0.100993  | 172.22.200.2 | -> | 172.21.100.1 | 48 | CS6 | UDP      |
| 9  | 218  | 0.108988  | 172.22.200.2 | -> | 172.21.100.1 | 48 | CS6 | ESP      |
| 10 | 70   | 0.108988  | 172.21.100.1 | -> | 172.22.200.2 | 0  | BE  | ICMP     |
| 11 | 218  | 1.907994  | 172.22.200.2 | -> | 172.21.100.1 | 48 | CS6 | ESP      |

| ICMP | BE  | 0    | 172.22.200.2 | -> | 172.21.100.1 | 1.907994  | 70  | 12 |
|------|-----|------|--------------|----|--------------|-----------|-----|----|
| ESP  | CS6 | 48   | 172.21.100.1 | -> | 172.22.200.2 | 5.818003  | 218 | 13 |
| ICMP | BE  | 0    | 172.22.200.2 | -> | 172.21.100.1 | 5.818003  | 70  | 14 |
| ESP  | CS6 | 48 ( | 172.21.100.1 | -> | 172.22.200.2 | 12.559969 | 218 | 15 |
| ICMP | BE  | 0    | 172.22.200.2 | -> | 172.21.100.1 | 12.559969 | 70  | 16 |
| ESP  | CS6 | 48   | 172.21.100.1 | -> | 172.22.200.2 | 26.859001 | 218 | 17 |
| ICMP | BE  | 0    | 172.22.200.2 | -> | 172.21.100.1 | 26.859001 | 70  | 18 |
| ESP  | CS6 | 48   | 172.21.100.1 | -> | 172.22.200.2 | 54.378978 | 218 | 19 |
| ICMP | BE  | 0    | 172.22.200.2 | -> | 172.21.100.1 | 54.378978 | 70  | 20 |

出力Spoke2をキャプチャします。

### <#root>

SPOKE2#show monitor capture CAP buffer brief

| -<br># | s  | ize | timestamp | source       |      | destination    | dscp      | protocol |
|--------|----|-----|-----------|--------------|------|----------------|-----------|----------|
| -      | 0  | 210 | 0.00000   | 172.22.200.2 |      | > 172.21.100.1 | 48 CS6    | UDP      |
|        | 1  | 150 | 0.015990  | 172.21.100.1 | ->   | > 172.22.200.2 | 48 CS6    | UDP      |
|        | 2  | 478 | 0.027998  | 172.22.200.2 | ->   | > 172.21.100.1 | 48 CS6    | UDP      |
|        | 3  | 498 | 0.050992  | 172.21.100.1 | ->   | > 172.22.200.2 | 48 CS6    | UDP      |
|        | 4  | 150 | 0.069988  | 172.22.200.2 | -:   | > 172.21.100.1 | 48 CS6    | UDP      |
|        | 5  | 134 | 0.072994  | 172.21.100.1 | -:   | > 172.22.200.2 | 48 CS6    | UDP      |
|        | 6  | 230 | 0.074993  | 172.22.200.2 | -:   | > 172.21.100.1 | 48 CS6    | UDP      |
|        | 7  | 230 | 0.089992  | 172.21.100.1 | -:   | > 172.22.200.2 | 48 CS6    | UDP      |
|        | 8  | 118 | 0.099986  | 172.22.200.2 | -;   | > 172.21.100.1 | 48 CS6    | UDP      |
| 9      | 21 | 8   | 0.108988  | 172.22.200.2 | -> 1 | 172.21.100.1   | 48 CS6 ES | ₽        |
|        | 10 | 70  | 0.108988  | 172.21.100.1 | ->   | > 172.22.200.2 | 0 BE      | ICMP     |

11 218 1.907994 172.22.200.2 -> 172.21.100.1 48 CS6 ESP

12 70 -> 172.22.200.2 1.909001 172.21.100.1 0 BE ICMP 13 218 5.817011 172.22.200.2 -> 172.21.100.1 48 CS6 ESP 70 14 5.818002 172.21.100.1 -> 172.22.200.2 0 BE ICMP 15 218 12.559968 172.22.200.2 -> 172.21.100.1 48 CS6 ESP 70 12.560960 172.21.100.1 -> 172.22.200.2 16 0 BE ICMP 17 218 26.858009 172.22.200.2 -> 172.21.100.1 48 CS6 ESP 70 26.859001 172.21.100.1 -> 172.22.200.2 0 BE 18 ICMP 19 218 54.378978 172.22.200.2 -> 172.21.100.1 48 CS6 ESP 20 70 54.379970 172.21.100.1 -> 172.22.200.2 0 BE ICMP

キャプチャの出力は、初期パケットがIKE/IPSECネゴシエーションを示すUDPトラフィックであ ることを示しています。その後、Spoke2は解決応答をSpoke1に送信し、これはESPトラフィッ ク(パケット9)と見なされます。この後、予想されるトラフィックフローはESPですが、次に確 認されるパケットは、Spoke1からSpoke2へのICMPトラフィックです。

パケットをより詳細に分析するには、show monitor capture <CAPTURE\_NAME> buffer dumpコ マンドを実行して、デバイスからpcapファイルをエクスポートできます。次に、デコーダツール を使用してダンプ出力をpcapファイルに変換し、Wiresharkで開くことができます。

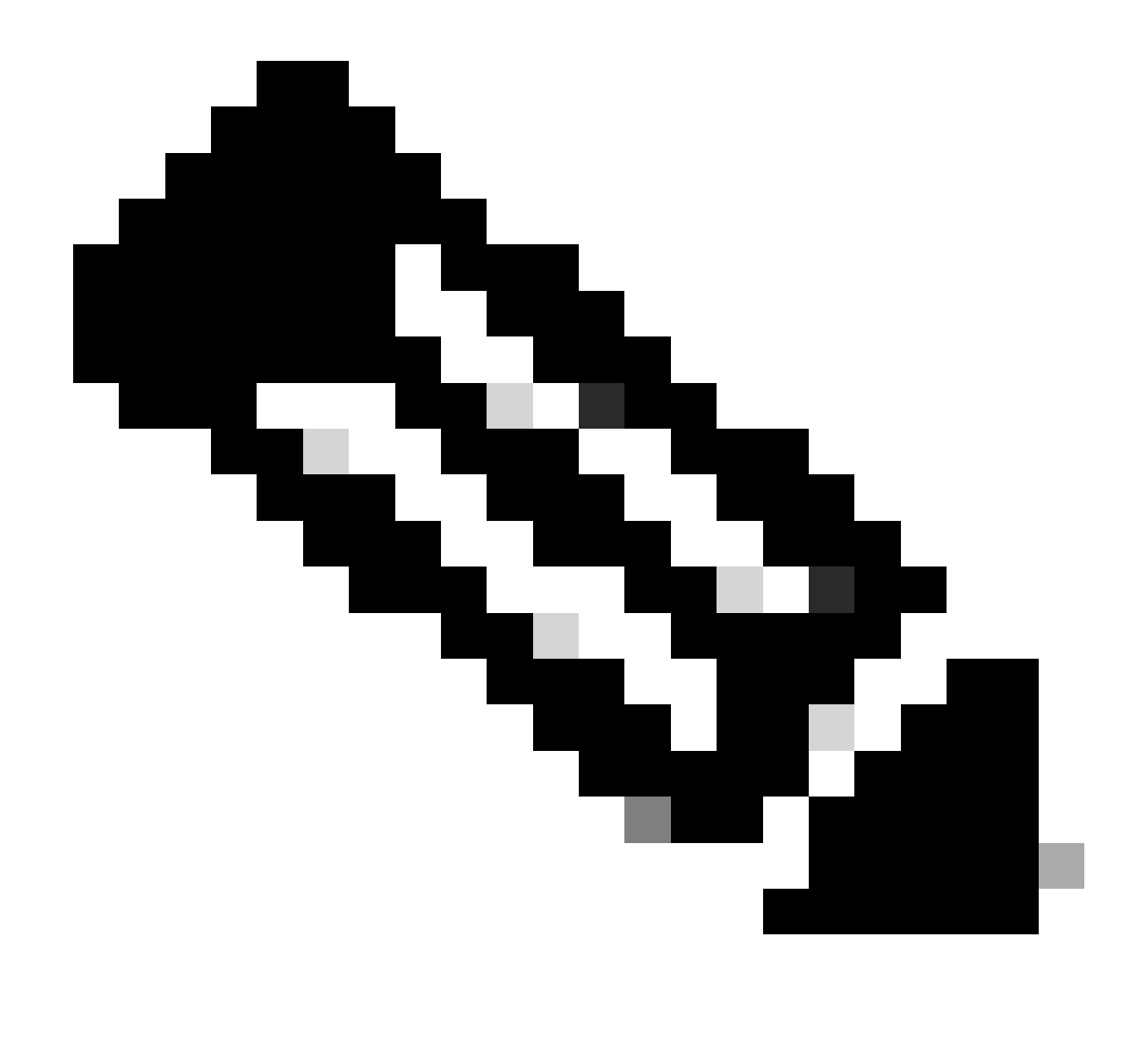

注:シスコのパケットアナライザには、キャプチャの設定、例、およびデコーダが用意 されています(<u>Cisco TACツール: Packet Capture Config Generator and Analyzer</u>)

Wiresharkの出力:

| Time                          | Source       | Destination  | Protocol Length | Info                                                                 |
|-------------------------------|--------------|--------------|-----------------|----------------------------------------------------------------------|
| 1 1969-12-31 18:00:00.000000  | 172.22.200.2 | 172.21.100.1 | ISAKMP          | 210 Identity Protection (Main Mode)                                  |
| 2 1969-12-31 18:00:00.000000  | 172.21.100.1 | 172.22.200.2 | ISAKMP          | 150 Identity Protection (Main Mode)                                  |
| 3 1969-12-31 18:00:00.000000  | 172.22.200.2 | 172.21.100.1 | ISAKMP          | 478 Identity Protection (Main Mode)                                  |
| 4 1969-12-31 18:00:00.000000  | 172.21.100.1 | 172.22.200.2 | ISAKMP          | 498 Identity Protection (Main Mode)                                  |
| 5 1969-12-31 18:00:00.000000  | 172.22.200.2 | 172.21.100.1 | ISAKMP          | 150 Identity Protection (Main Mode)                                  |
| 6 1969-12-31 18:00:00.000000  | 172.21.100.1 | 172.22.200.2 | ISAKMP          | 134 Identity Protection (Main Mode)                                  |
| 7 1969-12-31 18:00:00.000000  | 172.22.200.2 | 172.21.100.1 | ISAKMP          | 230 Quick Mode                                                       |
| 8 1969-12-31 18:00:00.000000  | 172.21.100.1 | 172.22.200.2 | ISAKMP          | 230 Quick Mode                                                       |
| 9 1969-12-31 18:00:00.000000  | 172.22.200.2 | 172.21.100.1 | ISAKMP          | 118 Quick Mode                                                       |
| 10 1969-12-31 18:00:00.000000 | 172.22.200.2 | 172.21.100.1 | ESP             | 218 ESP (SPI=0x33a95845)                                             |
| 11 1969-12-31 18:00:00.000000 | 172.21.100.1 | 172.22.200.2 | ICMP            | 70 Destination unreachable (Communication administratively filtered) |
| 12 1969-12-31 18:00:00.000000 | 172.22.200.2 | 172.21.100.1 | ESP             | 218 ESP (SPI=0x33a95845)                                             |
| 13 1969-12-31 18:00:00.000000 | 172.21.100.1 | 172.22.200.2 | ICMP            | 70 Destination unreachable (Communication administratively filtered) |
| 14 1969-12-31 18:00:00.000000 | 172.22.200.2 | 172.21.100.1 | ESP             | 186 ESP (SPI=0x33a95845) Scan Again                                  |
| 15 1969-12-31 18:00:00.000000 | 172.22.200.2 | 172.21.100.1 | ESP             | 186 ESP (SPI=0x33a95845)                                             |
| 16 1969-12-31 18:00:00.000000 | 172.21.100.1 | 172.22.200.2 | ICMP            | 70 Destination unreachable (Communication administratively filtered) |
| 17 1969-12-31 18:00:00.000000 | 172.22.200.2 | 172.21.100.1 | ESP             | 218 ESP (SPI=0x33a95845)                                             |
| 18 1969-12-31 18:00:00.000000 | 172.21.100.1 | 172.22.200.2 | ICMP            | 70 Destination unreachable (Communication administratively filtered) |
| 19 1969-12-31 18:00:00.000000 | 172.22.200.2 | 172.21.100.1 | ESP             | 186 ESP (SPI=0x33a95845)                                             |
| 20 1969-12-31 18:00:00.000000 | 172.21.100.1 | 172.22.200.2 | ICMP            | 70 Destination unreachable (Communication administratively filtered) |
| 21 1969-12-31 18:00:00.000000 | 172.22.200.2 | 172.21.100.1 | ESP             | 186 ESP (SPI=0x33a95845)                                             |
| 22 1969-12-31 18:00:00.000000 | 172.21.100.1 | 172.22.200.2 | ICMP            | 70 Destination unreachable (Communication administratively filtered) |
| 23 1969-12-31 18:00:00.000000 | 172.22.200.2 | 172.21.100.1 | ESP             | 218 ESP (SPI=0x33a95845)                                             |
| 24 1969-12-31 18:00:00.000000 | 172.21.100.1 | 172.22.200.2 | ICMP            | 70 Destination unreachable (Communication administratively filtered) |
| 25 1969-12-31 18:00:00.000000 | 172.22.200.2 | 172.21.100.1 | ESP             | 218 ESP (SPI=0x33a95845)                                             |
| 26 1969-12-31 18:00:00.000000 | 172.21.100.1 | 172.22.200.2 | ICMP            | 70 Destination unreachable (Communication administratively filtered) |

Wiresharkでの出力のキャプチャ

ICMPパケットの内容に「Destination unreachable (Communication administratively filtered)」と いうエラーメッセージが表示される。これは、ルータACLやファイアウォールなど、パス上のト ラフィックに影響を与える何らかのフィルタがあることを示します。ほとんどの場合、フィルタ はパケットを送信するデバイス(この場合はSpoke1)で設定されますが、中間のデバイスでも同 様に送信できます。

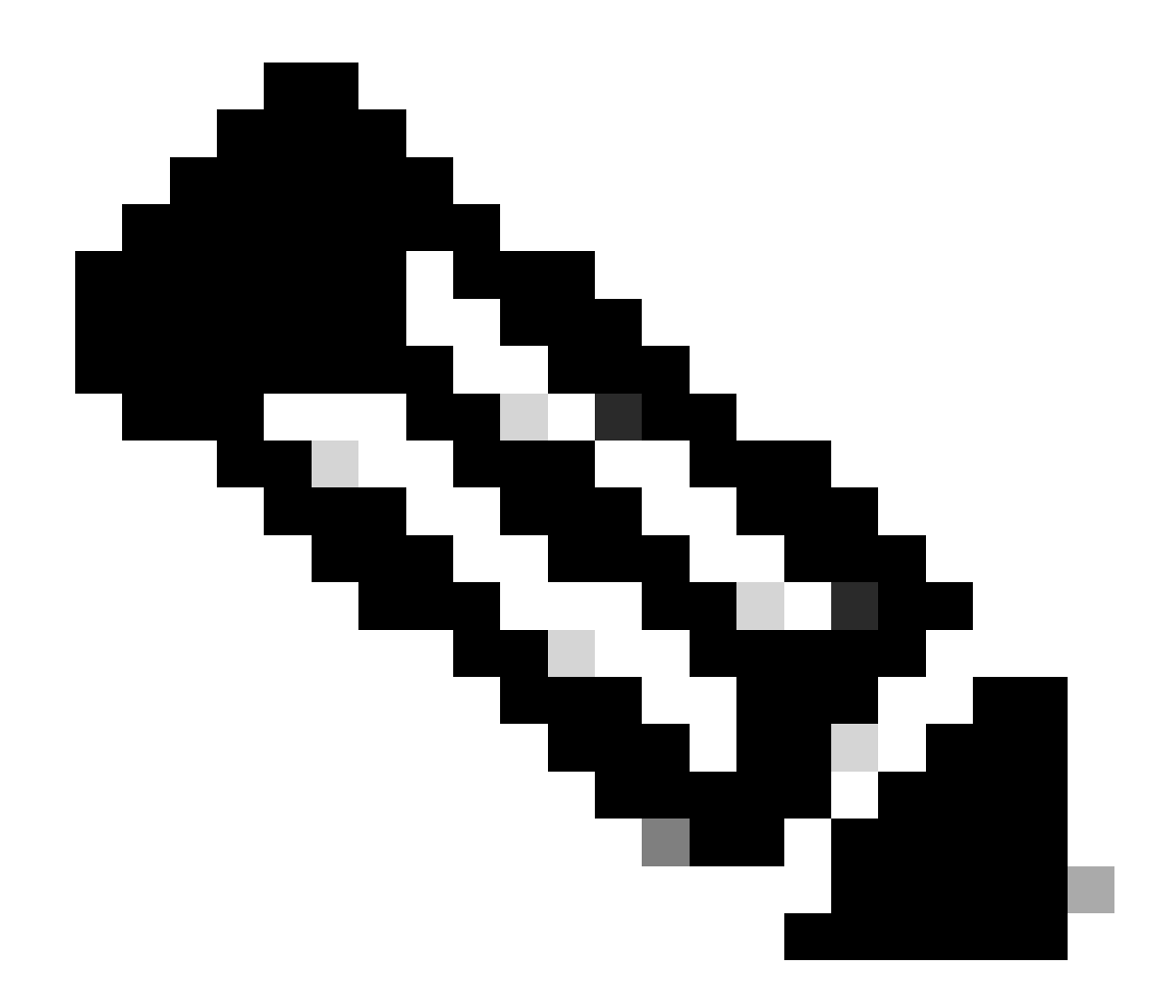

注:Wiresharkの出力は、両方のスポークで同じです。

Cisco IOS® XEデータパスパケットトレース機能

Cisco IOS XEデータパスパケットトレース機能は、デバイスがトラフィックを処理する方法を分析するために使用されます。これを設定するには、両方のトラフィックフロー(着信と発信)で キャプチャするトラフィックを含むアクセスリストを作成する必要があります。

このシナリオでは、NBMA IPアドレスが使用されます。

ip access-list extended filter
10 permit ip host 172.21.100.1 host 172.22.200.2
20 permit ip host 172.22.200.2 host 172.21.100.1

次に、fia-trace機能を設定し、アクセスリストを使用するようにデバッグ条件を設定します。最

後に、条件を開始します。

debug platform packet-trace packet 1024 fia-trace debug platform condition ipv4 access-list filter both debug platform condition start

- debug platform packet-trace packet <count> fia-trace:詳細なfiaトレースを有効にし、設定されたパケットの量をキャプチャしてから停止します
- debug platform condition ipv4 access-list <ACL-NAME> both:以前に設定したアクセスリス トを使用して、デバイスの条件を設定します。
- ・ debug platform condition start:条件を開始します。

fia-traceの出力を確認するには、次のコマンドを使用します。

```
show platform packet-trace statistics
show platform packet-trace summary
show platform packet-trace packet <number>
```

Spoke1 show platform packet-trace statisticsの出力:

```
SPOKE1#show platform packet-trace statistics
Packets Summary
  Matched 18
  Traced
           18
Packets Received
  Ingress 11
  Inject
           7
                Code Cause
    Count
    4
                2
                      QFP destination lookup
    3
                      QFP ICMP generated packet
                9
Packets Processed
  Forward 7
  Punt
           8
    Count
                Code Cause
                      For-us data
    5
                11
    3
                26
                      QFP ICMP generated packet
           3
  Drop
    Count
                Code Cause
    3
                8
                      Ipv4Acl
```

|       | PKT_DIR_IN  |           |           |
|-------|-------------|-----------|-----------|
|       | Dropped     | Consumed  | Forwarded |
| INFRA | 0           | 0         | 0         |
| ТСР   | 0           | 0         | 0         |
| UDP   | 0           | 0         | 5         |
| IP    | 0           | 0         | 5         |
| IPV6  | 0           | 0         | 0         |
| ARP   | 0           | 0         | 0         |
|       |             |           |           |
|       | PRI_DIR_001 | Concurred | Forwardod |
|       | Dropped     | Consumed  | Forwarueu |
| INFRA | 0           | 0         | 0         |
| ТСР   | 0           | 0         | 0         |
| UDP   | 0           | 0         | 0         |
| IP    | 0           | 0         | 0         |
| IPV6  | 0           | 0         | 0         |
| ARP   | 0           | 0         | 0         |

show platform packet-trace statisticsの出力では、デバイスで処理されたパケットのカウンタを確認できます。これにより、着信パケットと発信パケットを確認し、デバイスがパケットをドロップしているかどうかを、ドロップの理由とともに確認できます。

示されている出力では、Spoke1が説明Ipv4Aclを含むいくつかのパケットをドロップしています。これらのパケットをさらに分析するには、コマンドshow platform packet-trace summaryを使用できます。

Spoke1 show platform packet-trace summary の出力:

| SPOKE1 | L#show platform packet-tra | ce summary            |       |      |                             |
|--------|----------------------------|-----------------------|-------|------|-----------------------------|
| Pkt    | Input                      | Output                | State | Reas | son                         |
| 0      | Gi1                        | internal0/0/rp:0      | PUNT  | 11   | (For-us data)               |
| 1      | INJ.2                      | Gil                   | FWD   |      |                             |
| 2      | Gil                        | internal0/0/rp:0      | PUNT  | 11   | (For-us data)               |
| 3      | INJ.2                      | Gil                   | FWD   |      |                             |
| 4      | Gil                        | internal0/0/rp:0      | PUNT  | 11   | (For-us data)               |
| 5      | INJ.2                      | Gil                   | FWD   |      |                             |
| 6      | Gil                        | internal0/0/rp:0      | PUNT  | 11   | (For-us data)               |
| 7      | INJ.2                      | Gil                   | FWD   |      |                             |
| 8      | Gil                        | internal0/0/rp:0      | PUNT  | 11   | (For-us data)               |
| 9      | Gil                        | Gil                   | DROP  | 8    | (Ipv4Acl)                   |
| 10     | Gi1                        | internal0/0/recycle:0 | PUNT  | 26   | (QFP ICMP generated packet) |
| 11     | INJ.9                      | Gil                   | FWD   |      |                             |
| 12     | Gil                        | Gil                   | DROP  | 8    | (Ipv4Acl)                   |
| 13     | Gil                        | internal0/0/recycle:0 | PUNT  | 26   | (QFP ICMP generated packet) |
| 14     | INJ.9                      | Gil                   | FWD   |      |                             |
| 15     | Gil                        | Gil                   | DROP  | 8    | (Ipv4Acl)                   |

| 16<br>17 | Gil<br>INJ.9 | internal0/0/recycle:0<br>Gi1 | PUNT<br>FWD | 26 | (QFP ICMP generated packet) |
|----------|--------------|------------------------------|-------------|----|-----------------------------|
| 18       | Gil          | Gil                          | DROP        | 8  | (Ipv4Acl)                   |
| 19<br>20 | Gil<br>INJ.9 | internal0/0/recycle:0<br>Gi1 | PUNT<br>FWD | 26 | (QFP ICMP generated packet) |
| 21       | Gil          | Gil                          | DROP        | 8  | (Ipv4Acl)                   |
| 22<br>23 | Gil<br>INJ.9 | internal0/0/recycle:0<br>Gi1 | PUNT<br>FWD | 26 | (QFP ICMP generated packet) |
| 24       | Gil          | Gil                          | DROP        | 8  | (Ipv4Acl)                   |
| 25<br>26 | Gil<br>INJ.9 | internal0/0/recycle:0<br>Gi1 | PUNT<br>FWD | 26 | (QFP ICMP generated packet) |

この出力から、デバイスを出入りする各パケットと、入力および出力インターフェイスを確認で きます。パケットのステータスも表示され、パケットが転送(forwarded)、廃棄(dropped)、または 内部処理(punt)されたかどうかが示されます。

この例では、この出力はデバイスによってドロップされているパケットを特定するのに役立ちま す。show platform packet-trace packet <PACKET\_NUMBER>コマンドを使用すると、デバイスが 特定のパケットを処理する方法を確認できます。

Spoke1 show platform packet-trace packet <PACKET\_NUMBER> の出力:

```
SPOKE1#show platform packet-trace packet 9
Packet: 9 CBUG ID: 9
Summary
Input : GigabitEthernet1
Output : GigabitEthernet1
State : DROP 8 (Ipv4Acl)
Timestamp
Start : 366032715676920 ns (02/01/2024 04:30:15.708990 UTC)
Stop : 366032715714128 ns (02/01/2024 04:30:15.709027 UTC)
Path Trace
Feature: IPV4(Input)
Input : GigabitEthernet1
Output : <unknown>
```

Destination : 172.21.100.1

Protocol : 50 (ESP)

Feature: DEBUG\_COND\_INPUT\_PKT
 Entry : Input - 0x812707d0

Input : GigabitEthernet1

Output : <unknown>

Lapsed time : 194 ns Feature: IPV4\_INPUT\_DST\_LOOKUP\_ISSUE Entry : Input - 0x8129bf74

Input : GigabitEthernet1

Output : <unknown>

Lapsed time : 769 ns Feature: IPV4\_INPUT\_ARL\_SANITY Entry : Input - 0x812725cc

Input : GigabitEthernet1

Output : <unknown>

Lapsed time : 307 ns Feature: EPC\_INGRESS\_FEATURE\_ENABLE Entry : Input - 0x812782d0

Input : GigabitEthernet1

Output : <unknown>

Lapsed time : 6613 ns Feature: IPV4\_INPUT\_DST\_LOOKUP\_CONSUME Entry : Input - 0x8129bf70

Input : GigabitEthernet1

Output : <unknown>

```
Lapsed time : 272 ns
 Feature: STILE_LEGACY_DROP
     Entry : Input - 0x812a7650
 Input : GigabitEthernet1
    Output : <unknown>
     Lapsed time : 278 ns
 Feature: INGRESS_MMA_LOOKUP_DROP
     Entry : Input - 0x812a1278
Input : GigabitEthernet1
    Output : <unknown>
    Lapsed time : 697 ns
 Feature: INPUT_DROP_FNF_AOR
     Entry : Input - 0x81297278
Input : GigabitEthernet1
    Output : <unknown>
    Lapsed time : 676 ns
 Feature: INPUT_FNF_DROP
     Entry : Input - 0x81280f24
Input : GigabitEthernet1
    Output : <unknown>
     Lapsed time : 1018 ns
 Feature: INPUT_DROP_FNF_AOR_RELEASE
     Entry : Input - 0x81297274
Input : GigabitEthernet1
    Output : <unknown>
     Lapsed time : 174 ns
 Feature: INPUT_DROP
```

Entry : Input - 0x8126e568

Output : <unknown>

Lapsed time : 116 ns

Feature: IPV4\_INPUT\_ACL

Entry : Input - 0x81271f70

Input : GigabitEthernet1

Output : <unknown>

Lapsed time : 12915 ns

最初の部分では、入力インターフェイスと出力インターフェイス、およびパケットの状態を確認 できます。次に、出力の2番目の部分に続いて、送信元と宛先のIPアドレスとプロトコルを確認で きます。

後続の各フェーズでは、デバイスがこの特定のパケットを処理する方法が示されます。 これにより、ネットワークアドレス変換(NAT)やアクセスリストなどの設定、またはそれに影響を与える 可能性のあるその他の要因に関する洞察が得られます。

この場合、パケットのプロトコルはESP、送信元IPはSpoke2のNBMA IPアドレス、宛先IPは Spoke1のNBMA IPアドレスであることが確認できます。これは、NHRPネゴシエーションでパケ ットが欠落していることを示します。また、どのフェーズでも出力インターフェイスが指定され ていないことがわかり、トラフィックが転送される前に何らかの影響を受けていることが示唆さ れます。Penultimateフェーズでは、デバイスが指定されたインターフェイス(GigabitEthernet1)で 着信トラフィックをドロップしていることを確認できます。最後のフェーズは入力アクセスリス トを示し、廃棄を引き起こしているインターフェイス上に何らかの設定が存在する可能性を示唆 しています。

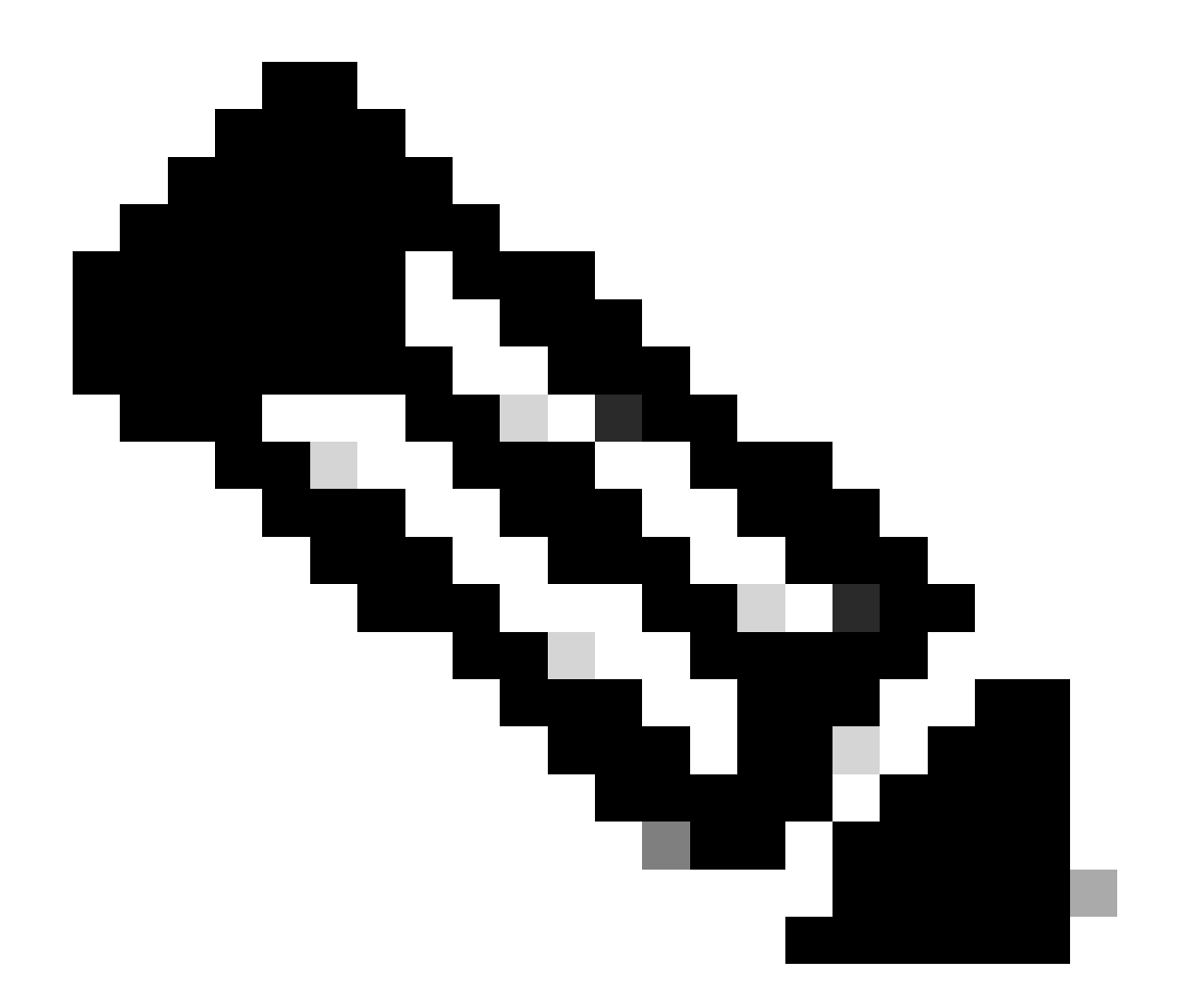

注:このドキュメントに記載されているすべてのトラブルシューティングツールを使用 した後で、ネゴシエーションに関係するスポークからトラフィックがドロップまたは影 響を受けていることを示す兆候が見られない場合は、これらのデバイスでのトラブルシ ューティングを終了します。

次のステップでは、ファイアウォール、スイッチ、ISPなど、中間のデバイスを確認する 必要があります。

解決方法

このようなシナリオが見られる場合、次のステップは前の出力に示されているインターフェイス を確認することです。 これには、設定をチェックして、トラフィックに影響を与える何かがある かどうかを確認する作業が含まれます。

WANインターフェイス設定:

SPOKE1#show running-configuration interface gigabitEthernet1 Building configuration...

Current configuration : 150 bytes ! interface GigabitEthernet1 ip address 172.21.100.1 255.255.255.0

ip access-group ESP\_TRAFFIC in

negotiation auto no mop enabled no mop sysid end

設定の一部として、インターフェイスにaccess-groupが適用されています。アクセスリストで設 定されているホストが、NHRPネゴシエーションに使用されるトラフィックに干渉していないこ とを確認することが重要です。

<#root>

SPOKE1#show access-lists ESP\_TRAFFIC Extended IP access list ESP\_TRAFFIC 10 deny esp host 172.21.100.1 host 172.22.200.2

20 deny esp host 172.22.200.2 host 172.21.100.1 (114 matches)

30 permit ip any any (22748 matches)

access-listの2番目の文がSpoke2のNBMA IPアドレスとSpoke1のNBMA IPアドレス間の通信を拒 否しているため、前述のドロップが発生します。インターフェイスからaccess-groupを削除する と、2つのスポーク間の通信は成功します。

SPOKE1#ping 192.168.2.2 source loopback1
Type escape sequence to abort.
Sending 5, 100-byte ICMP Echos to 192.168.2.2, timeout is 2 seconds:
Packet sent with a source address of 192.168.1.1
.!!!!
Success rate is 80 percent (4/5), round-trip min/avg/max = 1/2/3 ms

IPSECトンネルはアップ状態で、両方のデバイスでカプセル化とカプセル化解除が表示されています。

Spoke1 :

```
SPOKE1#show crypto IPSEC sa peer 172.22.200.2
interface: Tunnel10
    Crypto map tag: Tunnel10-head-0, local addr 172.21.100.1
   protected vrf: (none)
   local ident (addr/mask/prot/port): (172.21.100.1/255.255.255.255/47/0)
   remote ident (addr/mask/prot/port): (172.22.200.2/255.255.255.255/47/0)
   current_peer 172.22.200.2 port 500
     PERMIT, flags={origin_is_acl,}
#pkts encaps: 6, #pkts encrypt: 6, #pkts digest: 6
    #pkts decaps: 7, #pkts decrypt: 7, #pkts verify: 7
    #pkts compressed: 0, #pkts decompressed: 0
    #pkts not compressed: 0, #pkts compr. failed: 0
    #pkts not decompressed: 0, #pkts decompress failed: 0
    #send errors 0, #recv errors 0
     local crypto endpt.: 172.21.100.1, remote crypto endpt.: 172.22.200.2
     plaintext mtu 1458, path mtu 1500, ip mtu 1500, ip mtu idb GigabitEthernet1
     current outbound spi: 0x9392DA81(2475874945)
     PFS (Y/N): N, DH group: none
     inbound esp sas:
      spi: 0xBF8F523D(3213840957)
        transform: esp-256-aes esp-sha256-hmac ,
        in use settings ={Transport, }
        conn id: 2073, flow_id: CSR:73, sibling_flags FFFFFFF80000008, crypto map: Tunnel10-head-0
        sa timing: remaining key lifetime (k/sec): (4607998/28783)
        IV size: 16 bytes
        replay detection support: Y
        Status: ACTIVE(ACTIVE)
     inbound ah sas:
     inbound pcp sas:
     outbound esp sas:
      spi: 0x9392DA81(2475874945)
        transform: esp-256-aes esp-sha256-hmac ,
        in use settings ={Transport, }
        conn id: 2074, flow_id: CSR:74, sibling_flags FFFFFFF80000008, crypto map: Tunnel10-head-0
        sa timing: remaining key lifetime (k/sec): (4607999/28783)
        IV size: 16 bytes
        replay detection support: Y
        Status: ACTIVE(ACTIVE)
     outbound ah sas:
     outbound pcp sas:
```

```
Spoke2:
```

```
SPOKE2#show crypto IPSEC sa peer 172.21.100.1
interface: Tunnel10
    Crypto map tag: Tunnel10-head-0, local addr 172.22.200.2
   protected vrf: (none)
   local ident (addr/mask/prot/port): (172.22.200.2/255.255.255.255/47/0)
   remote ident (addr/mask/prot/port): (172.21.100.1/255.255.255.255/47/0)
   current_peer 172.21.100.1 port 500
     PERMIT, flags={origin_is_acl,}
#pkts encaps: 7, #pkts encrypt: 7, #pkts digest: 7
    #pkts decaps: 6, #pkts decrypt: 6, #pkts verify: 6
    #pkts compressed: 0, #pkts decompressed: 0
    #pkts not compressed: 0, #pkts compr. failed: 0
    #pkts not decompressed: 0, #pkts decompress failed: 0
    #send errors 0, #recv errors 0
     local crypto endpt.: 172.22.200.2, remote crypto endpt.: 172.21.100.1
     plaintext mtu 1458, path mtu 1500, ip mtu 1500, ip mtu idb GigabitEthernet1
     current outbound spi: 0xBF8F523D(3213840957)
     PFS (Y/N): N, DH group: none
     inbound esp sas:
      spi: 0x9392DA81(2475874945)
        transform: esp-256-aes esp-sha256-hmac ,
        in use settings ={Transport, }
        conn id: 2073, flow_id: CSR:73, sibling_flags FFFFFFF80000008, crypto map: Tunnel10-head-0
        sa timing: remaining key lifetime (k/sec): (4607998/28783)
        IV size: 16 bytes
        replay detection support: Y
        Status: ACTIVE(ACTIVE)
     inbound ah sas:
     inbound pcp sas:
     outbound esp sas:
      spi: 0xBF8F523D(3213840957)
        transform: esp-256-aes esp-sha256-hmac ,
        in use settings ={Transport, }
        conn id: 2074, flow_id: CSR:74, sibling_flags FFFFFFF80000008, crypto map: Tunnel10-head-0
        sa timing: remaining key lifetime (k/sec): (4607999/28783)
        IV size: 16 bytes
        replay detection support: Y
        Status: ACTIVE(ACTIVE)
     outbound ah sas:
     outbound pcp sas:
```

Spoke1のDMVPNテーブルは両方のエントリで正しいマッピングを示しています。

Interface: Tunnel10, IPv4 NHRP Details Type:Spoke, NHRP Peers:2,

1 172.22.200.2 10.10.10.2 UP 00:01:31 D

1 172.20.10.10 10.10.10.10 UP 1d05h S

翻訳について

シスコは世界中のユーザにそれぞれの言語でサポート コンテンツを提供するために、機械と人に よる翻訳を組み合わせて、本ドキュメントを翻訳しています。ただし、最高度の機械翻訳であっ ても、専門家による翻訳のような正確性は確保されません。シスコは、これら翻訳の正確性につ いて法的責任を負いません。原典である英語版(リンクからアクセス可能)もあわせて参照する ことを推奨します。